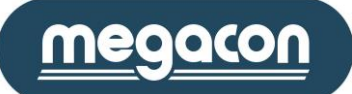

Sida **1** av **47** 2016-03-03 Användarmanual EMS-96

# **EMS-96**

# <u>Kombiinstrument</u>

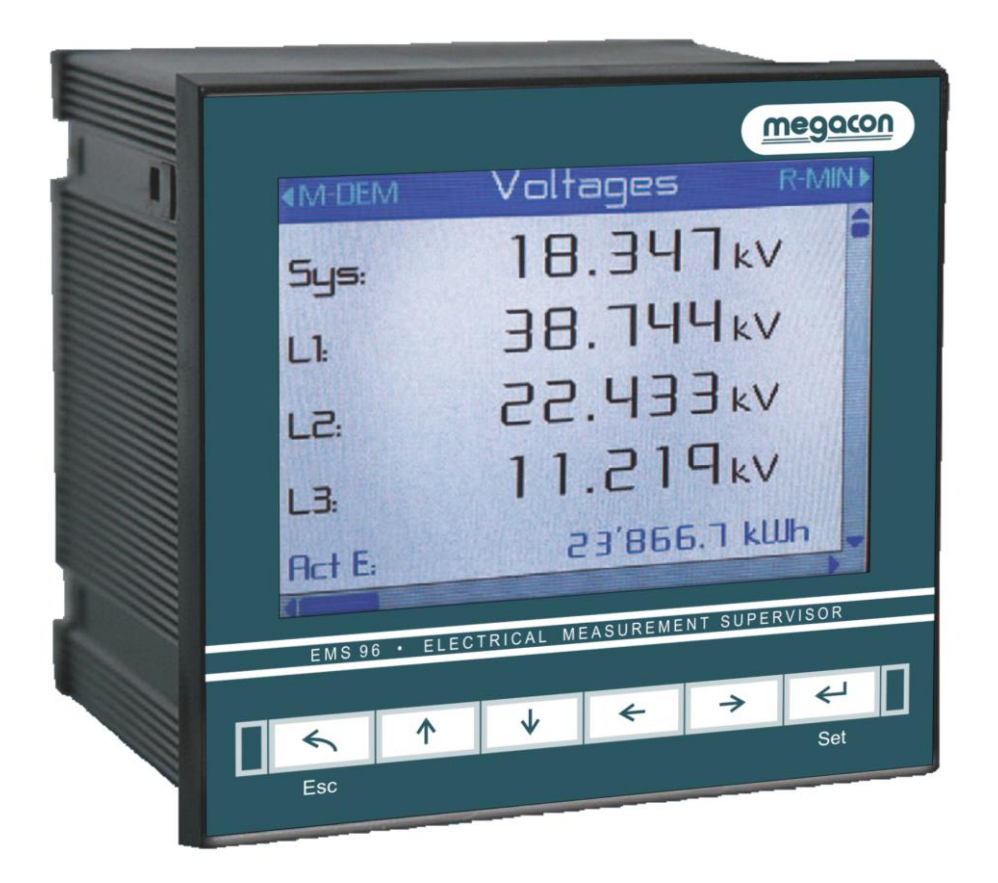

# Användarmanual

Megacon AB Ranhammarsvägen 20 · 168 67 Bromma · Tel: 08-402 42 50 · Fax: 08-26 80 50 · sales@megacon.se · www.megacon.se

| mack |
|------|
|------|

| Beskrivning                                           | 4  |
|-------------------------------------------------------|----|
| Konfigurationsmodeller                                | 4  |
| Mättabell                                             | 4  |
| Installation                                          | 5  |
| Inkoppling                                            | 5  |
| Hjälpspänning                                         | 6  |
| Spänningsingångar                                     | 6  |
| Strömingångar                                         | 6  |
| Digitala utgångar                                     | 8  |
| Digitala ingångar (option)                            | 8  |
| Analoga utgångar (option)                             | 8  |
| I/O optioner                                          | 9  |
| Seriella portar (option)                              | 11 |
| Profibus-port (option)                                | 11 |
| Ethernet-port (option)                                | 12 |
| MBUS (option)                                         | 12 |
| Funktionsknappar                                      | 13 |
| Första konfigurationen                                | 13 |
| Mappar                                                | 14 |
| Meny                                                  | 14 |
| Mätning (Measures)                                    | 16 |
| Grafik (Graphics)                                     |    |
| Användarsidor (User Pages)                            |    |
| Programmering (Setup)                                 | 20 |
| Information                                           | 22 |
| Programmeringsalternativ (Setup items)                | 23 |
| Generella inställningar                               | 23 |
| Mätning                                               | 25 |
| Systemparametrar                                      | 26 |
| Energivärden och Energimätare (Energies and counters) | 29 |
| Användarsidor (User Pages)                            | 31 |
| Kommunikation (Communication)                         | 33 |
| Ingångar / utgångar (I/O)                             | 35 |
| Börvärde                                              |    |
| Loggning                                              | 40 |
| Matematiska operationer                               | 44 |
| Förkortningar                                         | 45 |
| -<br>Dimensioner                                      | 46 |
| Tekniska specifikationer                              | 46 |

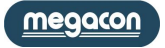

Informationen i detta dokument kan ändras utan föregående meddelande och utgör inte ett åtagande från Megacon.

Denna dokumentation sänds till kunden för att möjliggöra en korrekt och säker drift av instrumentet.

GARANTIVILLKOR

Garantin gäller tolv månader efter godsmottagandet.

Garantin omfattar reparation eller utbyte av utrustningsdelar, som erkänns som felaktiga på grund av tillverkningsfel.

Garantin täcker inte de delar som på grund av missbruk eller felaktig användning, felaktig installation eller underhåll, drift av obehörig personal, skador under transporten, eller som inte visar tillverkningsfel av utrustningen.

I garantivillkoren ingår ej tekniska åtgärder beträffande utrustningens installation till elektriska system.

Tillverkaren frånsäger sig allt ansvar för eventuella skador eller skador på personer, djur eller saker som följd av underlåtenhet att följa instruktionerna i bruksanvisningen eller på grund av felaktig användning av utrustning.

Kostnaderna för transport samt riskerna för dessa både till och från platsen för reparation, åligger användaren.

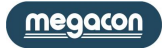

# Beskrivning

Kombiinstrument EMS-96 (Electrical Measurement Supervisor) har avancerade analysfunktioner som möjliggör mätning av de viktigaste elektriska parametrarna: spänning, ström, frekvens, effektfaktor, aktiv och reaktiv effekt, övertoner, aktiv och reaktiv energi. Instrumentet möjliggör mätning och analys i realtid av elektriska parametrar, och även kontroll av kvaliteten på elnätet. Dubbelriktad mätning av energi tillåter övervakning av både produktion och konsumtion av energi med en enda enhet. All information som övervakas av instrumentet kan överföras till avlägsna platser via kommunikationsgränssnitt RS485, Ethernet med stöd av ett stort antal protokoll inklusive Modbus RTU, Modbus TCP/ IP och Profibus DP. Interaktion med styr- och övervakningssystem är möjligt med in- och utgångar, alla programmerbara. EMS-96 läser och visar energi värden som uppmätts i andra energimätare anslutna till nätverket. Detta nås tack vare digitala ingångar, som kan ta in impulser som genereras av räknarna. I detta fall agerar EMS-96 som en datakoncentrator. Den samlar inte bara information från elmätarna men även från vatten, gasmätare mm. EMS-96 ger en komplett och djupgående analys av elnätets kvalitet tack vare mätning av harmonisk distorsion (20e ordning) för spänning och ström.

#### Konfigurationsmodeller

| Modell                                                                      | Klass                           | СТ        | 4 <sup>th</sup> current input | Supply                        | I/O                                                           | COM1         | COM2                                                                 | Exp. Mem.     |
|-----------------------------------------------------------------------------|---------------------------------|-----------|-------------------------------|-------------------------------|---------------------------------------------------------------|--------------|----------------------------------------------------------------------|---------------|
| EMS-96                                                                      | 1                               |           | <u>Neutral current</u>        | 90÷250<br>Vac/dc              | 2DO<br><u>2AO</u><br><u>2AO+2DO</u><br><u>4AO</u><br>4AO+2DO  | <u>RS485</u> | <u>RS485</u><br><u>Profibus</u><br><u>MBUS</u><br><u>ETH/Modbus*</u> |               |
| EMS-96H                                                                     |                                 | <u>1A</u> | Differential input 1A         |                               | 2DO                                                           | RS485        | ETH/Modbus* + Wifi                                                   |               |
| EMS-96-ETH/WEB**                                                            | 1<br><u>0.55</u><br><u>0.25</u> | 5A        | Differential input 5A         | <u>20÷60</u><br><u>Vac/dc</u> | 2DO+4DI<br>4DO+2DI<br>6DO<br>2AO<br>2AO+2DO<br>4AO<br>4AO+2DO | RS485        | <u>/S***</u><br><u>Wifi</u><br>/S*** + Wifi                          | <u>Option</u> |
| OPTION STANDARD ** Ethernet port med Modbus TCP/IP protokoll och Web server |                                 |           |                               |                               |                                                               |              |                                                                      |               |

TION

Ethernet port med Modbus TCP/IP protokoll

Ethernet port med Modbus TCP/IP protokoll och Web server \*\*\* RS485 med ETH port

#### Mättabell

| Parametrar                                 | System | L1   | L2   | L3   | Min-Max Rel. | Min-Max Abs. | Medel | Max<br>Demand |
|--------------------------------------------|--------|------|------|------|--------------|--------------|-------|---------------|
| Voltage L-N (Spänning L-N)                 | Х      | Х    | Х    | Х    | Х            | Х            | Х     | Х             |
| Voltage L-L (Spänning L-L)                 | Х      | Х    | Х    | Х    | Х            | Х            |       |               |
| Current (Ström)                            | Х      | Х    | Х    | Х    | Х            | Х            | Х     | Х             |
| Power Factor (Effektfaktor)                | Х      | Х    | Х    | Х    | Х            | Х            | Х     | Х             |
| Cos φ                                      | Х      | Х    | Х    | Х    | Х            | Х            | Х     | Х             |
| Tan φ                                      | Х      | Х    | Х    | Х    | Х            | Х            | Х     | Х             |
| Active Power (Aktiv effect)                | Х      | Х    | Х    | Х    | Х            | Х            | х     | Х             |
| Reactive Power (Reaktiv effect)            | Х      | Х    | Х    | Х    | Х            | Х            | Х     | Х             |
| Apparent Power (Skenbar effect)            | Х      | Х    | Х    | Х    | Х            | Х            | х     | Х             |
| Frequency (Frekvens)                       | Х      | Х    | Х    | Х    | Х            | Х            | Х     | Х             |
| THD Voltage (THD spänning)                 | Х      | Х    | Х    | Х    | Х            | Х            |       |               |
| THD Current (THD ström)                    | Х      | Х    | Х    | Х    | Х            | Х            |       |               |
| Harmonics (Övertoner)                      |        | Χ*   | Х*   | Χ*   |              |              |       |               |
| Active Energy OUT (Aktiv energy UT)        | Х      | Х    | Х    | Х    |              |              |       |               |
| Reactive Energy IN (Reaktiv energi<br>IN)  | Х      | Х    | Х    | х    |              |              |       |               |
| Reactive Energy OUT (Reaktiv energy<br>UT) | х      | х    | Х    | х    |              |              |       |               |
| Apparent Energy (Skenbar energi)           | Х      | Х    | Х    | Х    |              |              |       |               |
| Expected Power (Förväntad effekt)          | Х      | Х    | Х    | Х    |              |              |       |               |
| SAG (spänningsförändring)                  |        | (X)* | (X)* | (X)* |              |              |       |               |

(X): endast vald

\*: option

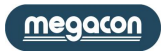

# Installation

#### Varning för användaren.

Läs noga instruktionerna i denna handbok innan du installerar och använder instrumentet. Instrumentet som beskrivs i denna handbok är avsedd att användas av endast välutbildad personal.

#### Säkerhet

Denna enhet har tillverkats och testats i enlighet med standard EN 61010-2. För att upprätthålla dessa förhållanden och för att säkerställa en säker drift, måste uppgifter i denna manual följas.

När enheten tas emot, innan du påbörjar installationen, kontrollera att instrumentet ser OK ut och inte är transportskadat.

När du startar installationen se till att driftspänningen och nätspänningen är kompatibla med denna manual.

Underhåll och/eller reparation får endast utföras av kvalificerad och auktoriserad personal. Finns misstanke om brist i säkerhet, under drift, måste instrumentet kopplas bort och åtgärder mot felaktigt användande vidtas.

Användning är inte längre säker när:

- Instrumentet inte fungerar.
- Det uppmätta värdet är uppenbarligen fel eller orimligt.
- Det finns synliga skador.
- Efter allvarliga skador som uppkommit under transporten.
- Efter lagring under ogynnsamma förhållanden.

De sekundära kretsarna i spännings- och strömtransformatorer kan generera farliga spänningar och strömmar.

Följ normala försiktighetsåtgärder när du utför någon installation eller service (såsom att se till att strömförsörjningen är frånkopplad, kopplar säkringarna av transformatorspänningar, kortslutning sekundärströmtransformatorer etc.).

Använd inte instrumentet när fel kan orsaka skada eller dödsfall, eller generera tillräckligt med energi för att orsaka en brand.

# Inkoppling

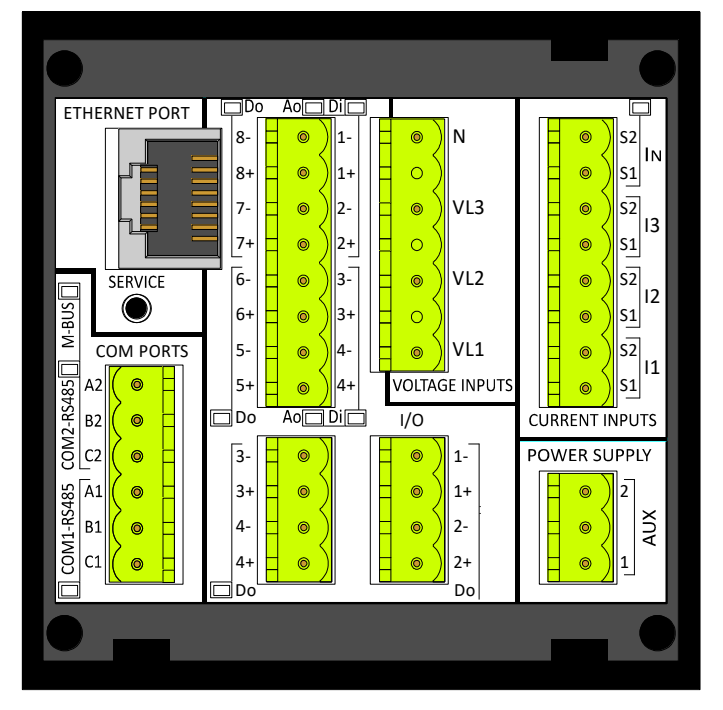

EMS-96-ETH med alla I/O och COM-ports-terminaler.

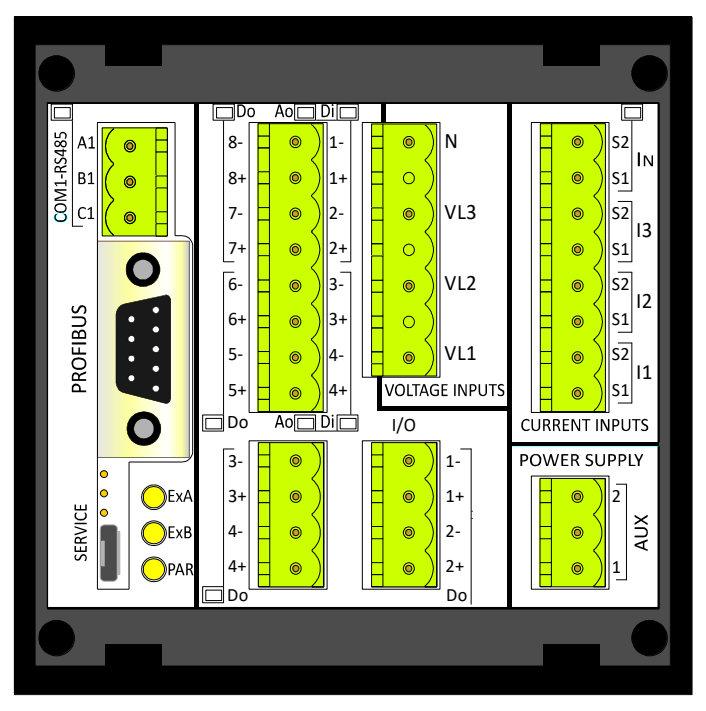

EMS-96 eller EMS-96H med alla I/O, COM-ports-terminaler och profibus port.

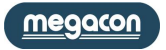

#### Hjälpspänning

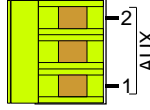

Instrumentet kan förses med matningsspänning oberoende av systemspänning. I detta fall fortsätter instrumentet att arbeta oberoende av systemspänning.

Alternativt, bara för 90 ÷ 250VAC /DC-versionen, är det möjligt att ta matning från systemspänningen från fas och neutral i ett 400/230V-nät.

Instrumentet kan levereras i två olika konfigurationer av strömförsörjning:

#### Standardversion

90÷250 VAC/DC

**Option version** 20÷60 VAC/DC

#### Spänningsingångar

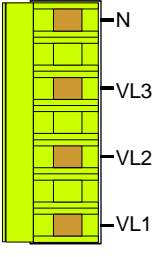

4 anslutningar är tillgängliga för direkt anslutning till 3-fas nät med neutral. I händelse av ett 3-fas balanserat system utan nolledare lämnas anslutning N fri.
3 ingångar, intervall 30 ÷ 400VAC fas till neutral - 52-693 VAC fas till fas (se tabell Tekniska egenskaper för detaljer); över dessa värden måste externa spänningstransformatorer användas.
Frekvensområde : 50/60Hz.

2 Permanent överspänning tillåts: 480Vac fas till neutral - 830 VAC fas-fas.

Överspänningskategori : II (permanenta installationer).

Ingångsmotstånd :> 1.8MΩ.

Belastning (börda) för varje spänningsingång : 0.09VA.

Obs: För att visa frekvensen av systemspänningen måste VL1 alltid vara ansluten.

#### Strömingångar

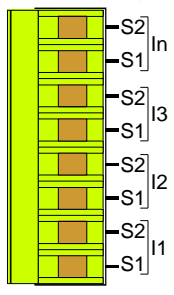

Strömmätningar utförs genom att ansluta aktuella ingångar. Alla strömingångar är isolerade. Anslutningarna till nätet som ska övervakas beskrivs i kapitlet "Systemparametrar". Option neutral strömingång installerat gör att instrumentet mäter neutral ström på samma sätt som beskrivs för

strömingångarna. OBS: Det är viktigt att ansluta rätt fasföljd, inte vända anslutningar hos strömingångar och spänning (dvs CT

placerad på L1 fas måste absolut matcha I1 ström och VL1 spänning). Vänd inte terminalerna S1 och S2 i CT, då alla effektmätningar blir felaktiga.

#### Version 5A

3-fas strömingångar är isolerade genom 3 interna strömtransformatorer. Nominellt strömområde 50mA ÷ 5A; över dessa värden måste externa strömtransformatorer användas. Belastning (börda) för varje strömingång: 0.0009VAmax.

#### Version 1A

3-fas strömingångar är isolerade genom 3 interna strömtransformatorer. Nominellt strömområde 10mA ÷ 1A; över dessa värden måste externa strömtransformatorer användas. Belastning (börda) för varje strömingång: 0.0009VAmax.

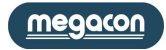

Three-Phase, 4-Wires Y Configuration

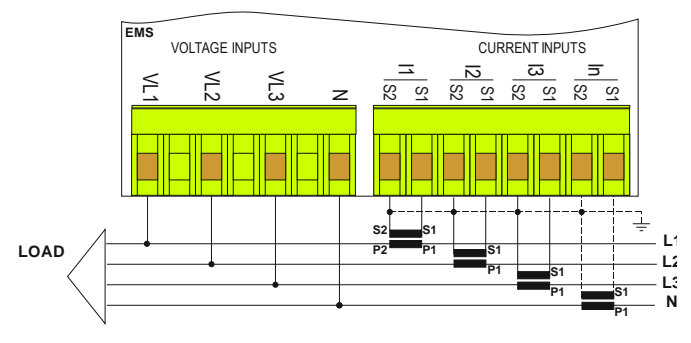

Three-Phase, 3-Wires  $\Delta$  Configuration. ARON insertion (2CT)

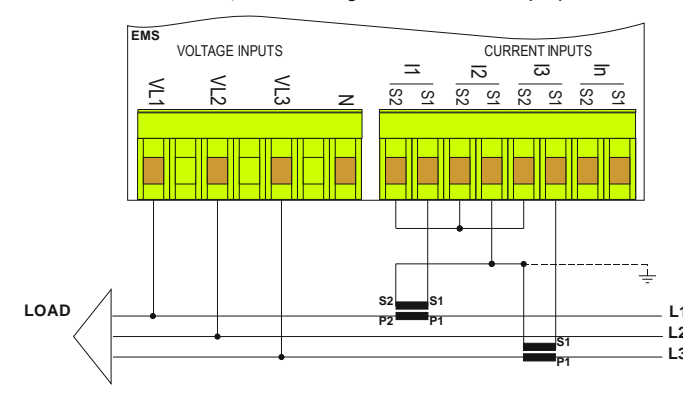

Three-Phase, balanced loads, 4-Wires Configuration

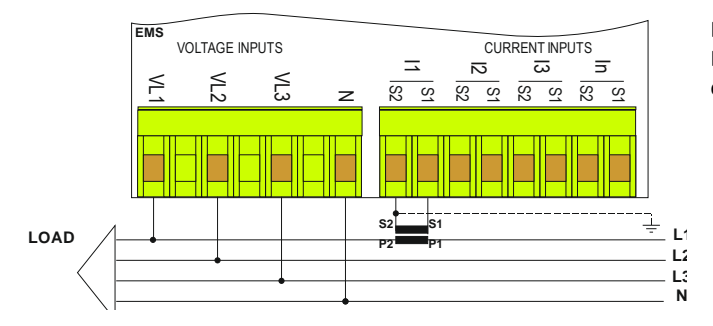

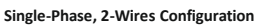

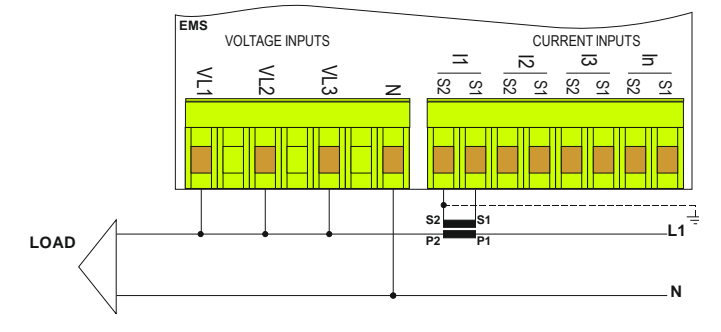

Det är obligatoriskt att ansluta den aktuella ingången I1 och spänningsingång VL1.

Vid anslutning i ett 3-fas-nätverk (utan neutral) skall inte N anslutas.

Denna anslutning med endast två CT gör det möjligt att exakt mäta 3-fas-strömmarna.

Denna anslutning kan användas med distribuerade och lika laster. Det är möjligt att mäta strömmen på en fas (med användning av endast en CT). De oövervakade fasströmmarna är matematiskt beräknade.

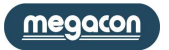

#### Digitala utgångar

|  | Do1-  |
|--|-------|
|  | -Do1+ |
|  | Do2-  |
|  | -Do2+ |

2 digitala utgångar för puls eller larm finns på enheten. Som option är det möjligt att lägga till fler digitala utgångar.

- 01+ De tekniska funktionerna är:
  - Överensstämmelse med CEI EN62053-31 (A-enheter)

- Max antal digitala utgångar: 8

- Isoleringsnivå: 4KV<sub>RMS</sub> i 60 sek.

- Utgångstyp: Foto-MOS; en "icke-sluten utgång" är jämförbar med en öppen kontakt
- Utgångsdata: 10 ÷ 300VDC 150mA\_max; 12 ÷ 250VAC 150mA max
- $R_{ON}$  = 8 $\Omega$ typ. (12 $\Omega$ MAX)
- "Pulse" utgångsläge:
- T<sub>ON\_min</sub> 30ms; T<sub>OFF\_min</sub> 30ms
- Pulsutgångens tidsperiod är justerbar från 60 ms till 1000ms
- Puls programmerbar (aktiv stängd eller aktivt öppen)
- Programmerbar puls "vikt".

PhotoMOS har ett beteende identisk med en mekanisk kontakt som stänger. Därav inga problem med polaritet.

#### Digitala ingångar (option)

EMS-96 är utrustad med 2 isolerade digitala ingångar som standard och kan utökas till 4 (option)

- Den tekniska funktionen är:
- Antal digital ingång: 2 eller 4
- Ingångskonfiguration: oberoende ingångar (inga gemensamma stift)
- Isoleringsnivå 3.5KV<sub>RMS</sub> i 60 sek
- Spänningsmatningsområde: 24, 48, 115, 230VAC/DC (endast ett av alternativen kan väljas)
- Nominell ingångsström: max 5mA varje @ alla nominella spänningar
- Ingångsfilter: Digital
- Grunddriftläge: pulsräknare, status, byte av tidsband
- T<sub>ON min</sub> 30ms; T<sub>OFF min</sub> 30ms;

Inspänningen måste definieras innan beställning av instrument.

AC/DC digitala ingångar är oberoende och kan kopplas utan omtanke om polaritet.

#### Analoga utgångar (option)

Instrumentet kan utrustas med analoga utgångar. De alternativ som finns gör det möjligt att ha 2 eller 4 analoga utgångar matchade eller inte med 2 digitala utgångar. Varje utgång kan fungera oberoende av varandra. De tekniska funktionerna är:

- Isolering Nivå: 3.5VRMS för 60 sek
- Längd av anslutning: upp till 1200m

| - Upplosning: 12 bit (409              | b varden)                                 |                                                    |
|----------------------------------------|-------------------------------------------|----------------------------------------------------|
| - Område *:                            | 0 ÷ 20mA eller 4 ÷ 20mA                   | 0 ÷ 10V eller -10 ÷ 10V eller 0 ÷ 5V eller -5 ÷ 5V |
| - Last *:                              | Max: 600Ω                                 | Min: 1KΩ                                           |
| <ul> <li>Inställningstid *:</li> </ul> | 50μs (0 ÷ 20mA) @ R <sub>LOAD</sub> = 1KΩ | 50μs (-10 ÷ 10V) @ R <sub>LOAD</sub> = 1KΩ,        |
|                                        | $C_{LOAD} = 200 pF, L_{LOAD} = 1 mH$      | C <sub>LOAD</sub> = 200pF                          |
| <ul> <li>Noggrannhet *:</li> </ul>     | Max 0,5 på E.S.                           | Max 0,3 på E.S.                                    |
|                                        | Typiskt 0,2 på E.S.                       | Typiskt 0,1 på E.S.                                |
| Liniäritati 0.01 nå F.C                |                                           |                                                    |

- Linjäritet: 0,01 på E.S.

- Termisk stabilitet: 0,01 på E.S.

\* De värden som anges i den vänstra kolumnen är den analoga utgången för ström; i den högra kolumnen den analoga utgången för spänning. De analoga utgångarna är polariserade.

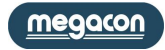

#### I/O optioner

#### Det är möjligt att lägga till 7 valfria konfigurationer av I / O på standardkonfigurationen

a) 4 digitala ingångar och 2 digitala utgångar

- b) 6 digitala utgångar
- c) 2 digitala ingångar, 4 digitala utgångar
- d) 2 analoga utgångar

#### 4 digitala ingångar och 2 digitala utgångar (option)

Med den här optionen kommer instrumentet utrustas med:-4 digitala utgångar

- 4 digitala utgangar
- 4 digitala utgångar för puls

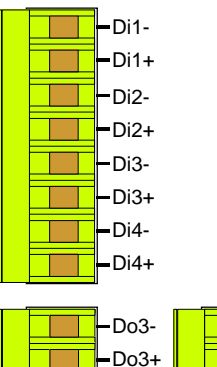

|               | <br>, |
|---------------|-------|
| Do3-          | -Do1- |
| Do3+          | -Do1+ |
| <b>—</b> Do4- | Do2-  |
| -Do4+         | -Do2+ |

#### e) 2 analoga utgångar och 2 digitala utgångar

f) 4 analoga utgångar

g) 4 analoga utgångar och 2 digitala utgångar

#### 6 digitala utgångar (option)

Med den här optionen kommer instrumentet utrustas med 8 digitala utgångar uppdelade på följande sätt:

- 4 digitala utgångar
- 4 digitala utgångar för puls

| ſ | -Do8- |  |
|---|-------|--|
|   | -Do8+ |  |
|   | -Do7- |  |
|   | -Do7+ |  |
|   | -Do6- |  |
|   | -Do6+ |  |
|   | -Do5- |  |
|   | -Do5+ |  |
| _ |       |  |
|   | -Do3- |  |

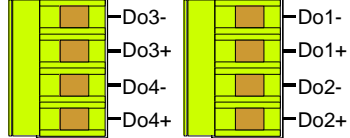

#### 2 digitala ingångar, 4 digitala utgångar (option)

Med den här optionen kommer instrumentet utrustas med:

- 2 digitala ingångar
- 2 digitala utgångar
- 4 digitala utgångar för puls

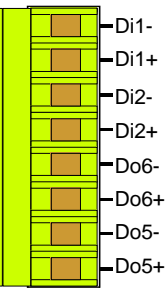

| -Do3- |       |   | -Do1 |
|-------|-------|---|------|
| -Do3+ |       |   | -Do1 |
| Do4-  |       |   | -Do2 |
| -Do4+ |       |   | -Do2 |
|       | <br>- | _ |      |

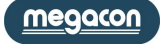

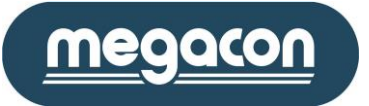

#### 2 analoga utgångar (option)

- Med den här optionen kommer instrumentet utrustas med:
- 2 digitala utgångar för puls/larm
- 2 analoga utgångar

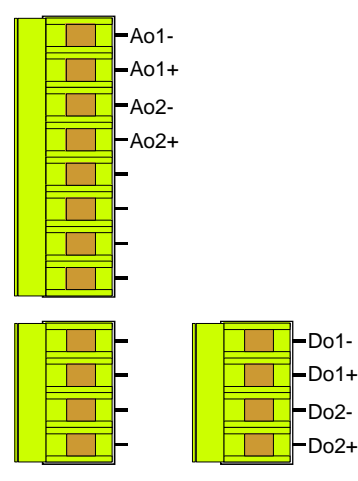

#### 2 analoga utgångar, 2 digitala utgångar (option)

- Med den här optionen kommer instrumentet utrustas med:
- 4 digitala utgångar för puls/larm
- 2 analoga utgångar

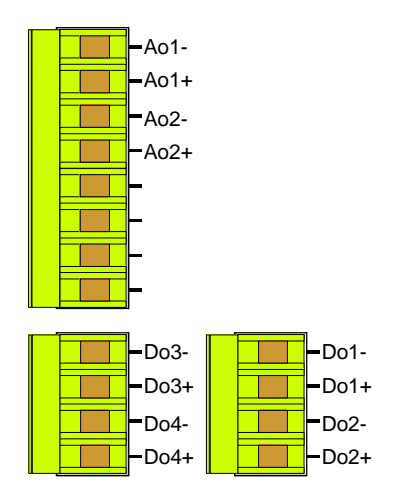

#### 4 analoga utgångar (option)

Med den här optionen kommer instrumentet utrustas med:

- 2 digitala utgångar för puls/larm
- 4 analoga utgångar

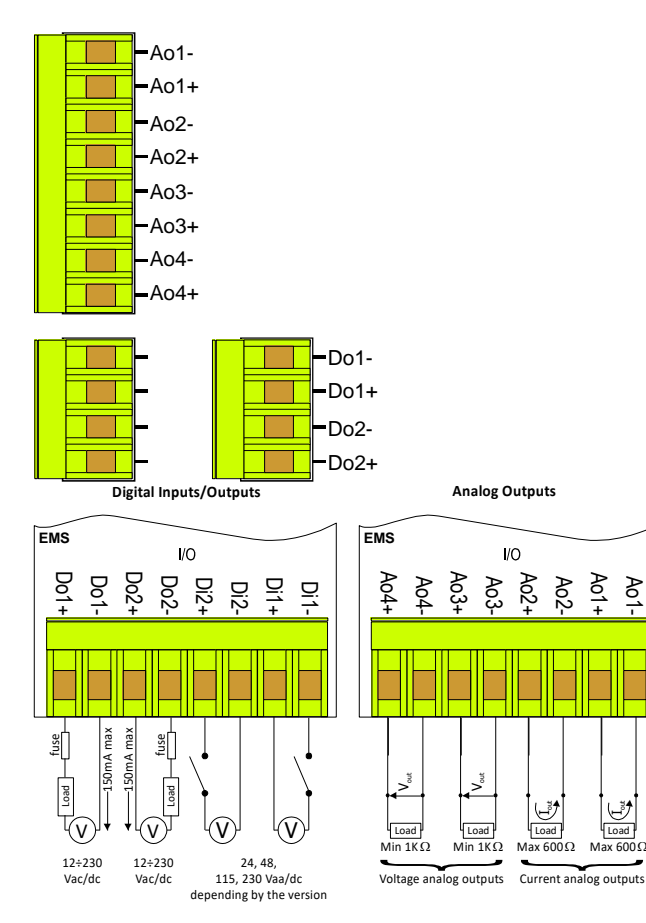

# 4 analoga utgångar, 2 digitala utgångar (option)

Med den här optionen kommer instrumentet utrustas med: - 4 digitala utgångar för puls/larm

- 4 analoga utgångar
  - -Ao1--Ao1+ -Ao2--Ao2+ -Ao3--Ao3+ -Ao3+ -Ao4--Ao4+

| Do3-  | Do1-  |
|-------|-------|
| -Do3+ | -Do1+ |
| Do4-  | Do2-  |
| -Do4+ | -Do2+ |

#### Seriella portar (option)

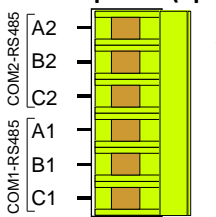

Beroende på version, kan instrumentet förses med en eller två isolerade halv duplex RS485 seriellt gränssnitt. Två alternativ finns:

1 seriell port RS485 2 seriella portar RS485

Med dessa alternativ kan instrumentet kommunicera med den externa med Modbus-protokollet. De två portarna är oberoende och de kan utföra samma operationer. Den seriella porten RS485 tillåter programuppdatering.

| COM1       | COM2       |
|------------|------------|
| A1: +data  | A2: +data  |
| B1: -data  | B2: -data  |
| C1: common | C2: common |

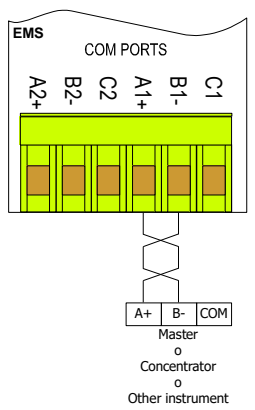

Instrumentet kommunicerar via ett isolerat seriellt gränssnitt i standard RS485 Halv-duplex som möjliggör förbindelse i ett nät upp till 247 noder. Detta gör det möjligt att genomföra ett kommunikationsnätverk mellan olika instrument och en masterenhet (data koncentrator) för en detaljerad kontroll av en elektrisk installation. Den maximala längden på linjen beror på variabler såsom överföringshastighet och egenskaper av kablar som används. Det rekommenderar att använda en skärmad tvinnad par-kabel med låg dämpning, med en minimal del av 0.36mm2 (22AWG) och kapacitet på mindre än 60 pF / m.

Den maximala längden är ca 1200m. För längre sträckor skall signalförstärkare (repeaters) användas. Lång ledningslängd och/eller där miljöer är elektriskt "bullriga", krävs användning av två termineringsmotstånd (i början och slutet av raden) av 100-120Ω. Användningen av repeaters är också nödvändigt när det gäller nät med mer än 32 noder.

Vid varje repeater kan 32 enheter anslutas.

Observera att komplexa nätverk med stort antal noder orsakar en långsammare hastighet av svar från instrumenten.

anslutningstyp: halv duplex (2 trådar + vanligt).

Isolering: opto-par (3750 Vrms min.).

I figuren visas en förbindelse med en oskärmad kabel. I den skärmade kabelanslutningen är det nödvändigt att ansluta skärmen till COMterminalen.

#### Profibus-port (option)

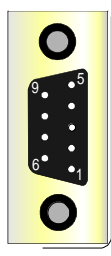

PROFIBUS-DP är en multi-mastersystem. I nätverk är det möjligt att ha upp till 126 enheter på samma buss. I PROFIBUS-DP nätverk görs datautbyte mellan periferimoduler och master automatiskt av PROFIBUS, som "virtualiserar" datautbytet av DP enheter i minnet på master. Följande bild visar pin-out av Profibus-DP-port:

| 1 | Not connected | 4 | RTS                | 7 | Not connected |
|---|---------------|---|--------------------|---|---------------|
| 2 | Not connected | 5 | Gnd                | 8 | RxD/TxD-N (A) |
| 3 | RxD/TxD-P (B) | 6 | Power Supply (+5V) | 9 | Not connected |

PROFIBUS-gränssnitt känner automatiskt av baudhastigheten för nätverket; baudhastigheten finns:

| 0          |             |              | 0            | , 0          |            |            |          |
|------------|-------------|--------------|--------------|--------------|------------|------------|----------|
| 9.6 Kbit/s | 19.2 Kbit/s | 45.45 Kbit/s | 93.75 Kbit/s | 187.5 Kbit/s | 500 Kbit/s | 1.5 Mbit/s | 3 Mbit/s |
|            |             |              |              |              |            |            |          |

Det är möjligt att begära från tillverkaren applikationsexempel , GSD-filer och protokoll manual (IM 157).

De 3 gula lysdioderna på baksidan har följande betydelser:

- instrument inte parametriserade: 3 led lyser kontinuerligt i sekvensen PAR - EXB - EXS

- Instrument parametiseradr: led PAR påslagen

- Instrument parametiserad och i kommunikation: led PAR på, led ExA på och ExB slå på oberoende.

Service: port som används endast av tillverkaren.

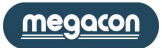

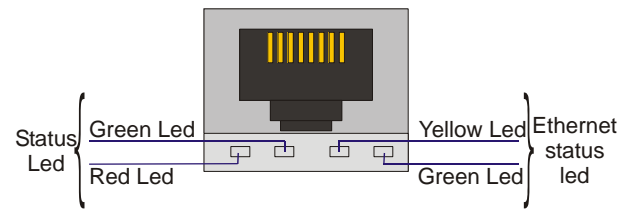

Ethernet-porten (RJ45-kontakt) i EMS 96 innefattar fyra LED (2 status LED och två Ethernet status LED).

Den gröna lysdioden Ethernet status, Link / Data är påslagen när Ethernetkabeln är ansluten till enheten. Lysdioden blinkar när en Ethernet-pack tas emot. Den gula lysdioden på Ethernet status, 100BaseT, är påslagen när enheten kontakter med navet på 100Mb. Lysdioden är släckt när länken är etablerad på 10Mb.

Status lysdiod indikerar kommunikationen i överföringen TX (grön LED) och kommunikationen för att ta emot RX (röd lysdiod).

SERVICE knappen har funktionen för att återställa fabriksparametrar Efter detta steg: stänga av instrumentet, slå på instrumentet, vänta slutet av blinkande gröna lysdioden, håll knappen i minst 10 sekunder, stänga av och sätta på instrument.

De alternativ som finns med Ethernet-porten är:

- a) Ethernet-port med Modbus TCP / IP-protokollet
- b) Ethernet-port och WiFi med Modbus TCP / IP-protokollet
- c) Ethernet-port med Modbus TCP / IP-protokollet och webbservern byggt
- d) Ethernet-port med Modbus TCP / IP-protokollet, webbserver och en extra RS485 serieport som Modbus RTU-TCP / IP-omvandlare
- e) Ethernet-port och WiFi med Modbus TCP / IP-protokollet, webbserver och en extra RS485 serieport som Modbus RTU-TCP / IP-omvandlare.

#### MBUS (option)

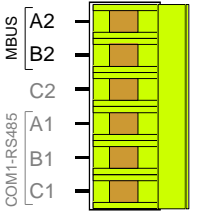

Ledningsdragning utförs med hjälp av två ledare (MS1 och MS2 är anslutna till A2 och B2) som används för dataöverföring och strömförsörjning av MBUS kommunikationsmodul. Anslutningen är oberoende av polaritet.

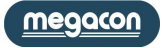

# Funktionsknappar

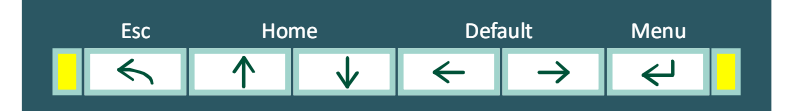

#### Riktningsknappar (Upp/Ner/Vänster/Höger)

Riktningsknapparna används för att ändra sidorna i Measures (mätning), Graphics (grafik), User Pages (användarsidor) och Setup (programmering). I nästa kapitel visar bilderna hur man förflyttar sig mellan sidorna. Samtidigt gör riktningsknapparna det möjligt att flytta och markera objekt inne i menyn.

Upp och Ner knapparna används för att öka eller minska eller helt enkelt för att ändra de inställda värdena i installationssidorna.

Samtidigt tryck på Upp och Ner för att återvända från den aktuella till standardsidan.

Samtidigt tryck på Vänster och Höger gör det är möjligt att definiera standardsidan. Titelsidan kommer att ändra färg och hem-ikonen visas nära texten för att bekräfta den nya standardsida.

#### Enter-knappen

När Enter trycks in i Measures (mätning), Graphics (grafik), User pages (användarsidor) och Setup (programmering) är det möjligt att gå in i menyn och den används för att bekräfta det valda alternativet. I Setup (uppsättning) är det möjligt att modifiera och bekräfta det nya värdet. När knappen släpps efter ett långt tryck (mer än 4 sekunder) på sidorna Measures (mätning) och Graphic (grafik) visas trädstrukturen över sidorna på displayen; i User Pages (användarsidor) däremot, är det istället möjligt att ta sig ur menyn.

#### **Esc-knappen**

Denna tangent används:

- Att hoppa utan att bekräfta

- När en sida av Measures (mätning), Graphics (grafik), User Pages (användarsidor) och Setup (programmering) visas kommer ett tryck på Esc-knappen att visa displayens alla nivåers väg från start av instrumentet.

#### **Frontpanelens** lysdioder

På frontpanelen finns två lysdioder som blinkar proportionellt mot energivärdet.

Som standard är den högra röda lysdioden "System Active Energy IN" och den vänstra röda lysdioden visar "System Reactive Energy IN". I installationen är möjligt att modifiera standarduppsättningen med följande parametrar:

- System Acrive Energy IN
- System Aktiv energi IN System Aktiv energi UT
- System Active Energy OUT - System Reactive Energy IN
- System Reactive energi IN - System Reactive Energy OUT
  - System Reactive energi UT

- System Apparent Energy System Skenbar Energi

Vikten av pulserna av dessa lysdioder är 0,1 Wh, VArh, VAh för varje puls. Detta värde går inte att modifiera.

# Första konfigurationen

Vid första uppstart och efter varie "Global Reset" gör instrumentet det möjligt att ställa in de viktigaste parametrarna:

- 1) Språkval
- 2) Inkoppling (se Connections och Inkoppling-tabell)
- 3) CT-förhållande (se Transform Ratio tabell)
- 4) CT-N brusförhållande (endast om den neutrala CT är monterad på instrumentet, se Transform Ratio tabell)
- 5) VT-förhållande (se Transform Ratio tabell)
- 6) Timme
- 7) Minut
- 8) Sekund
- 9) Veckodag
- 10) Dag
- 11) Månad
- 12) År

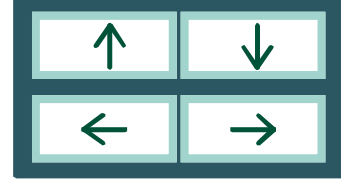

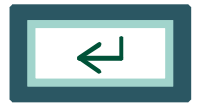

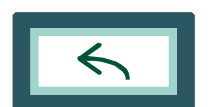

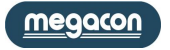

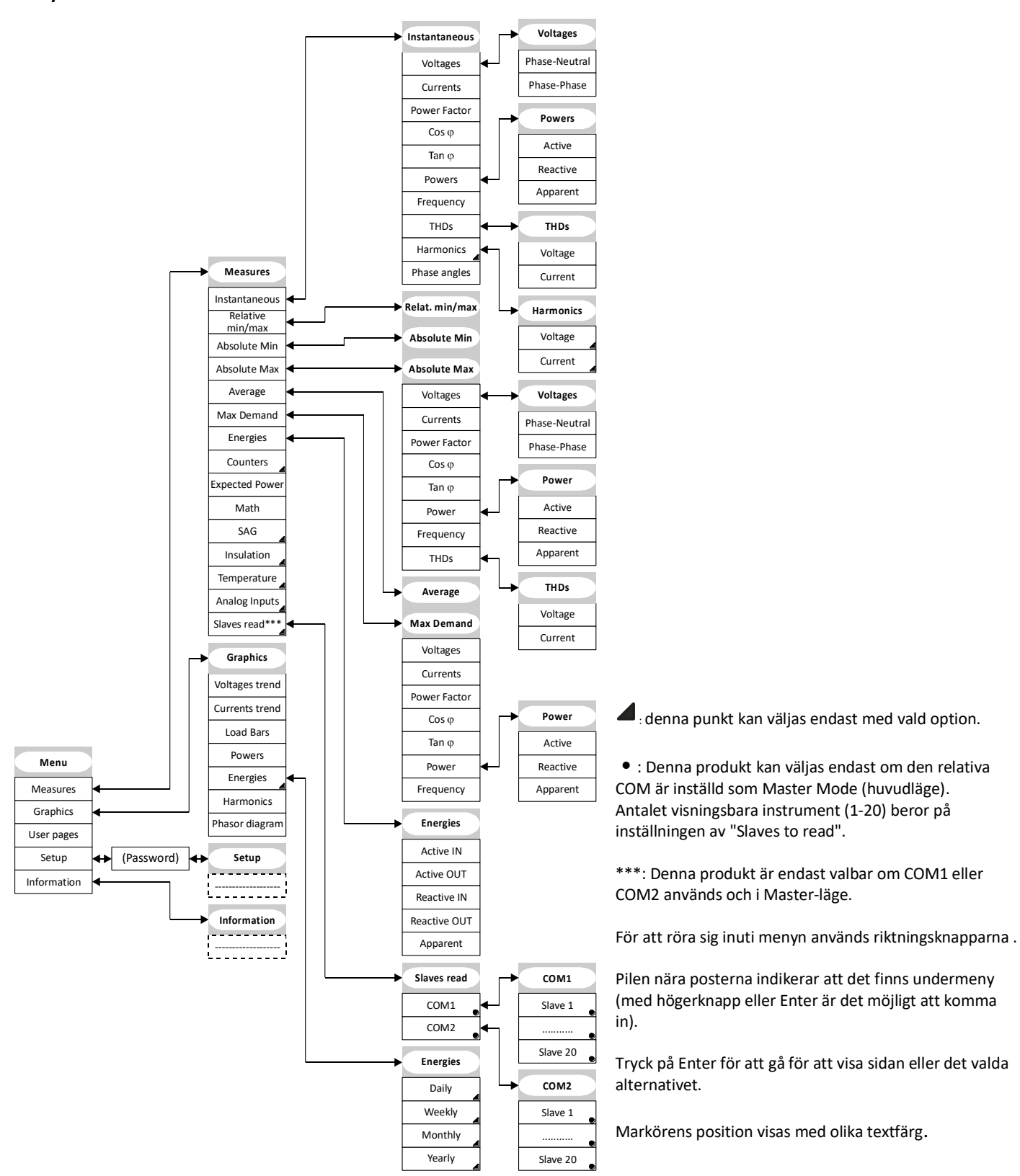

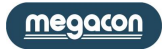

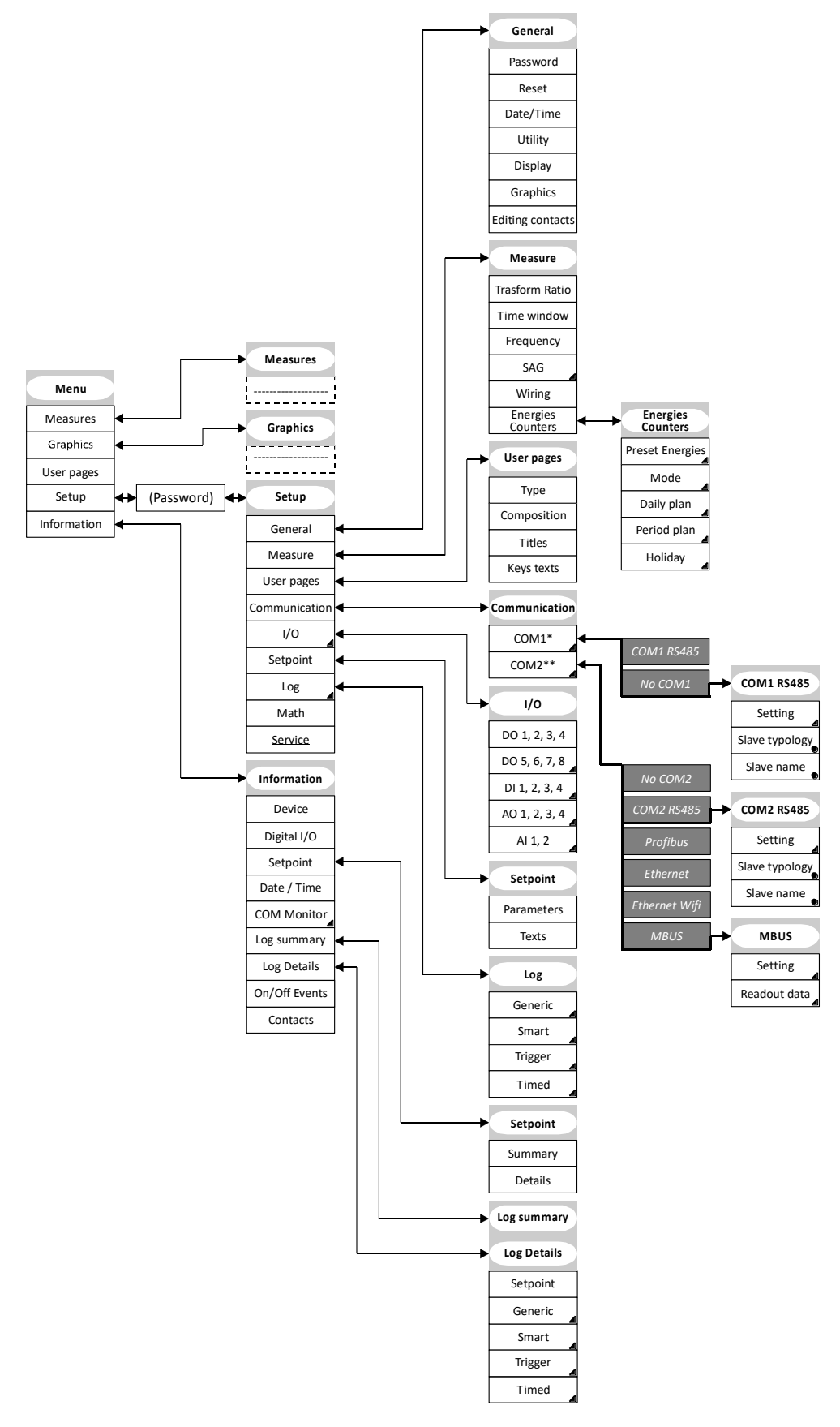

Etta val endast om option finns.

- \* optioner:
- No COM1
- COM1 RS485

\*\* optioner:

- No COM2
- COM2 RS485
- Profibus
- Ethernet
- Ethernet wifi
- MBUS

Valet <u>Service</u> är understruket för att det är endast till för konstruktören.

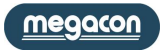

#### Mätning (Measures)

Standardsidan som visas när strömmen slås på är "Phase Voltage" (fasspänning). Det är möjligt att ändra med knapparna (vänster och höger trycks samtidigt).

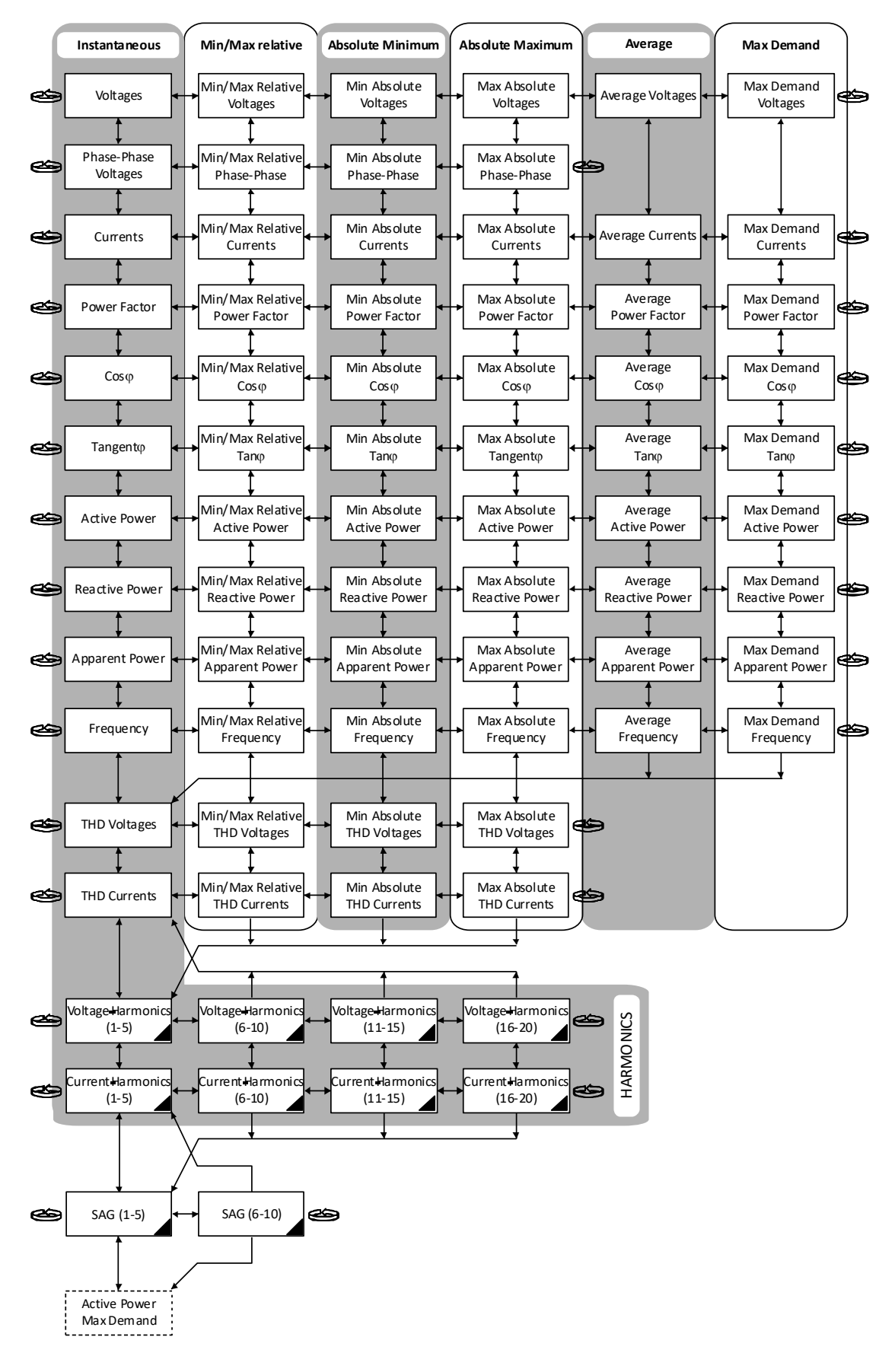

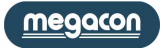

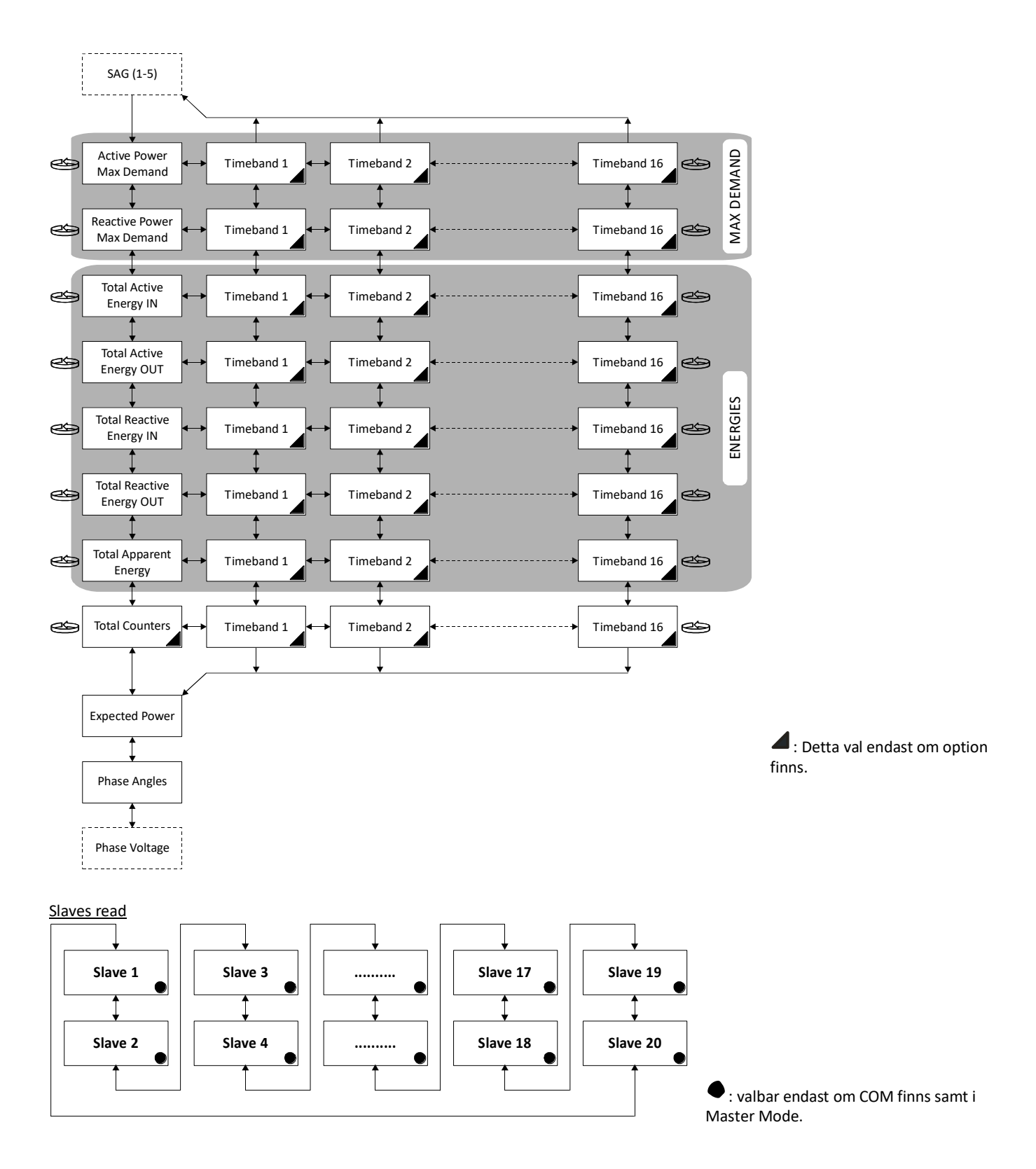

Antalet slavar visas (från 1 to 20) beroende på inställningen i "Slaves to read".

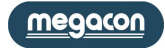

#### **Grafik (Graphics)**

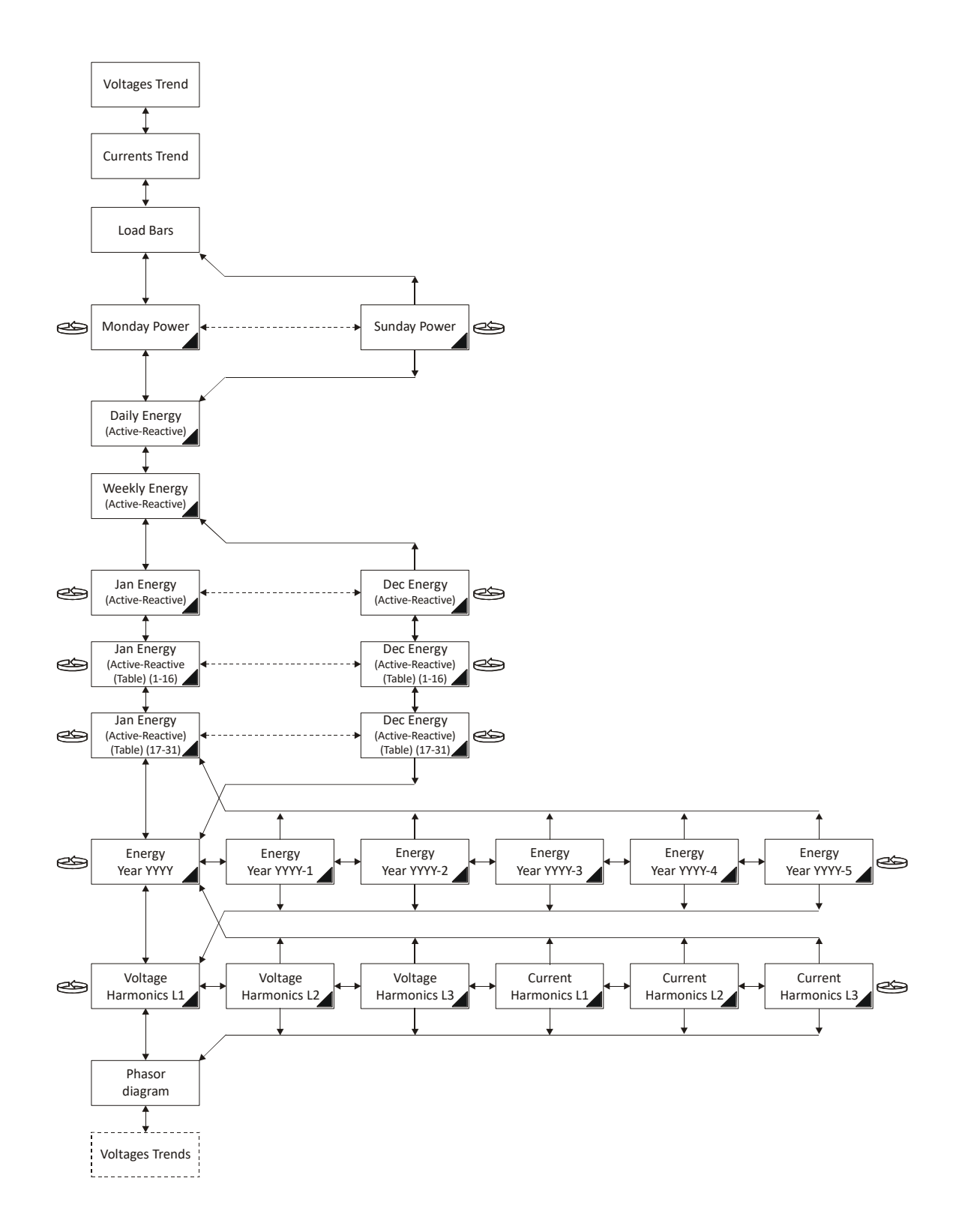

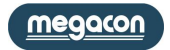

6 användarsidor finns, välj I User Pages i menys.

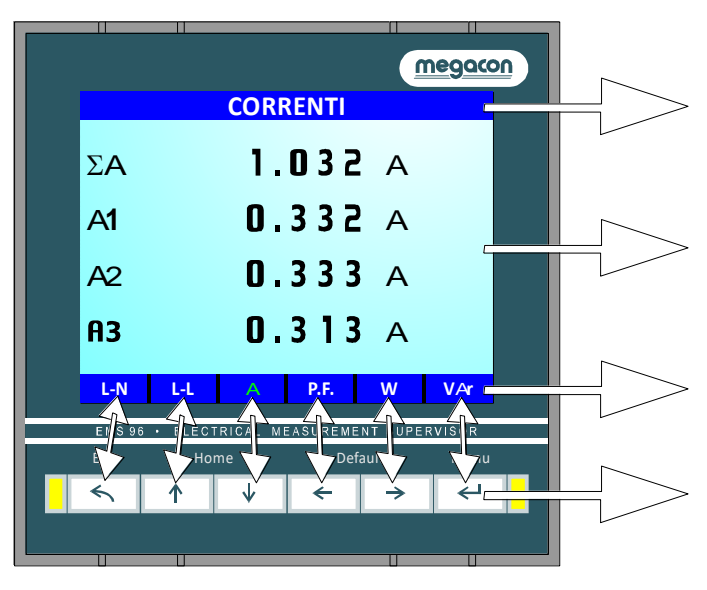

sekunder) går instrumentet ur User Page läget.

I Setup  $\rightarrow$  User pages  $\rightarrow$  Titles finns möjlighet att namnge sidan som visas.

I Setup  $\rightarrow$  User pages  $\rightarrow$  Composition finns möjlighet att välja upp till 6 mätvärden att visa.

In Setup  $\rightarrow$  User pages  $\rightarrow$  Keys texts finns möjlighet att modifier de 4 symbolerna som visas på respective sida.

Knapparna förlorar den betydelse som anges i den främre sidan och de används för att flytta från en användarsida till en annan. Varje tangent är associerad till en sida. Längst ned på displayen indikeras innehållet på varje sida. Uppgiften om användarsidan som visas har en annan färg än de andra. När Enter släpps efter ett långt tryck (mer än 4

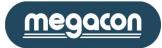

### Programmering (Setup)

För flyttning inuti installationssidorna är nödvändigt att använda vänster och höger knapparna. Tryck på Enter för att se alternativ att ställa in <u>General</u>

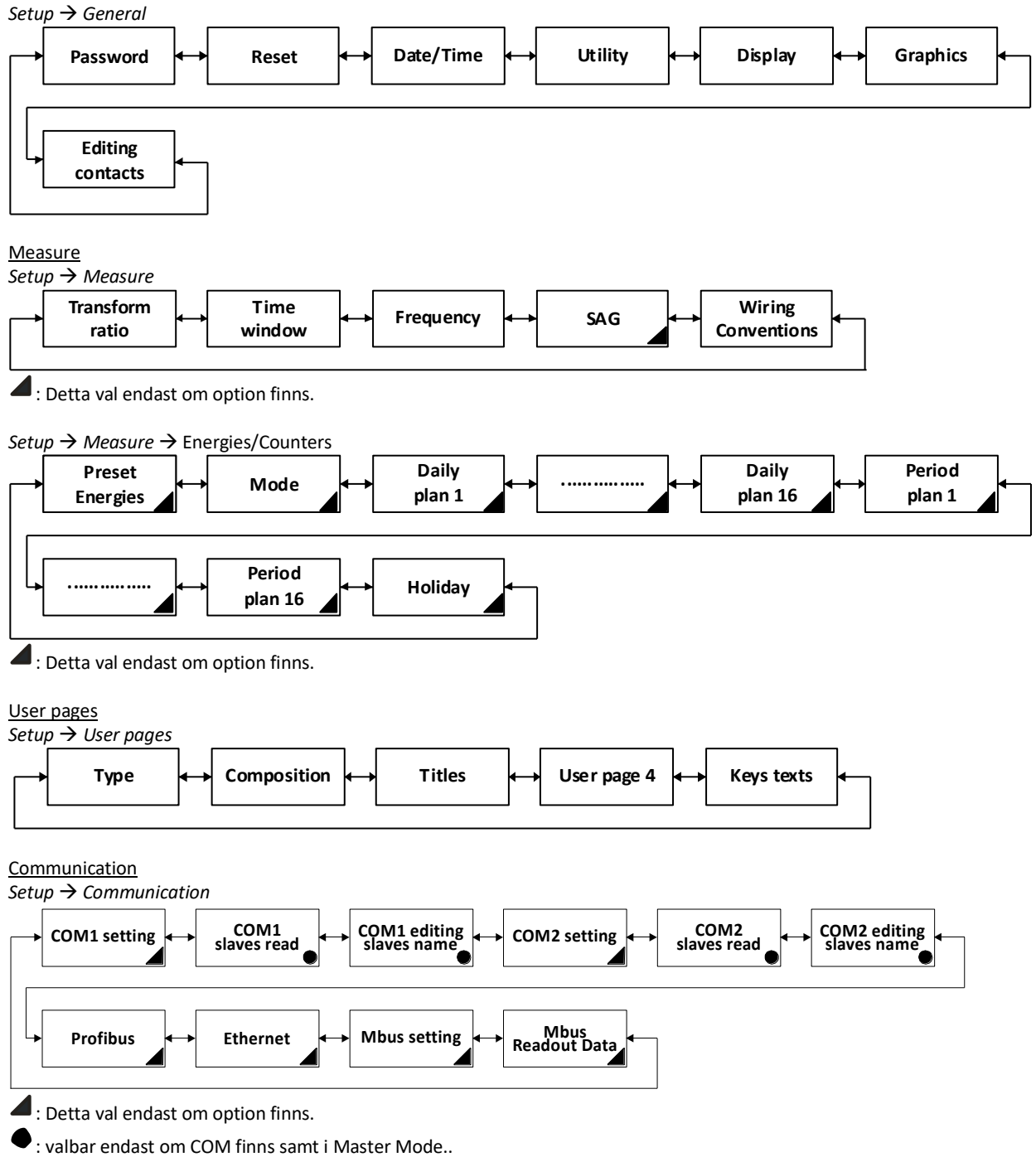

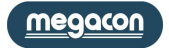

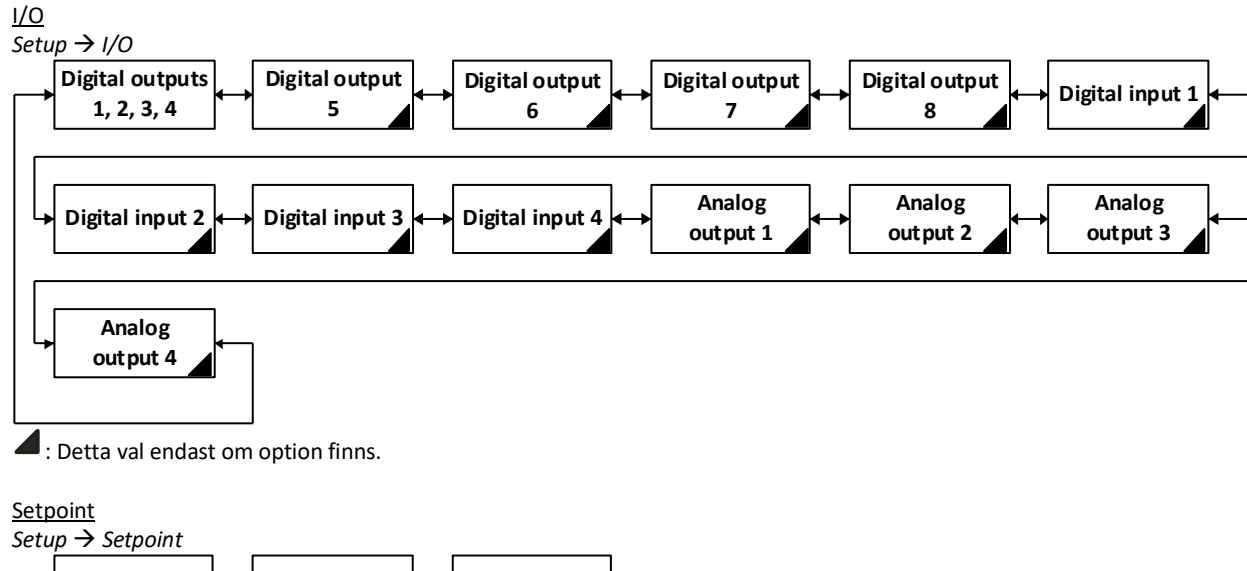

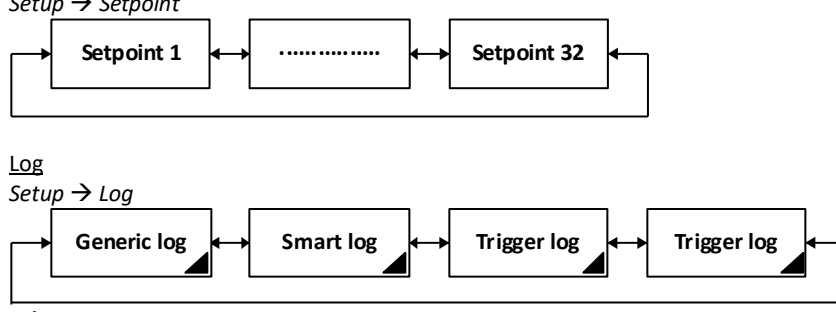

I Detta val endast om option finns.

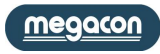

Information

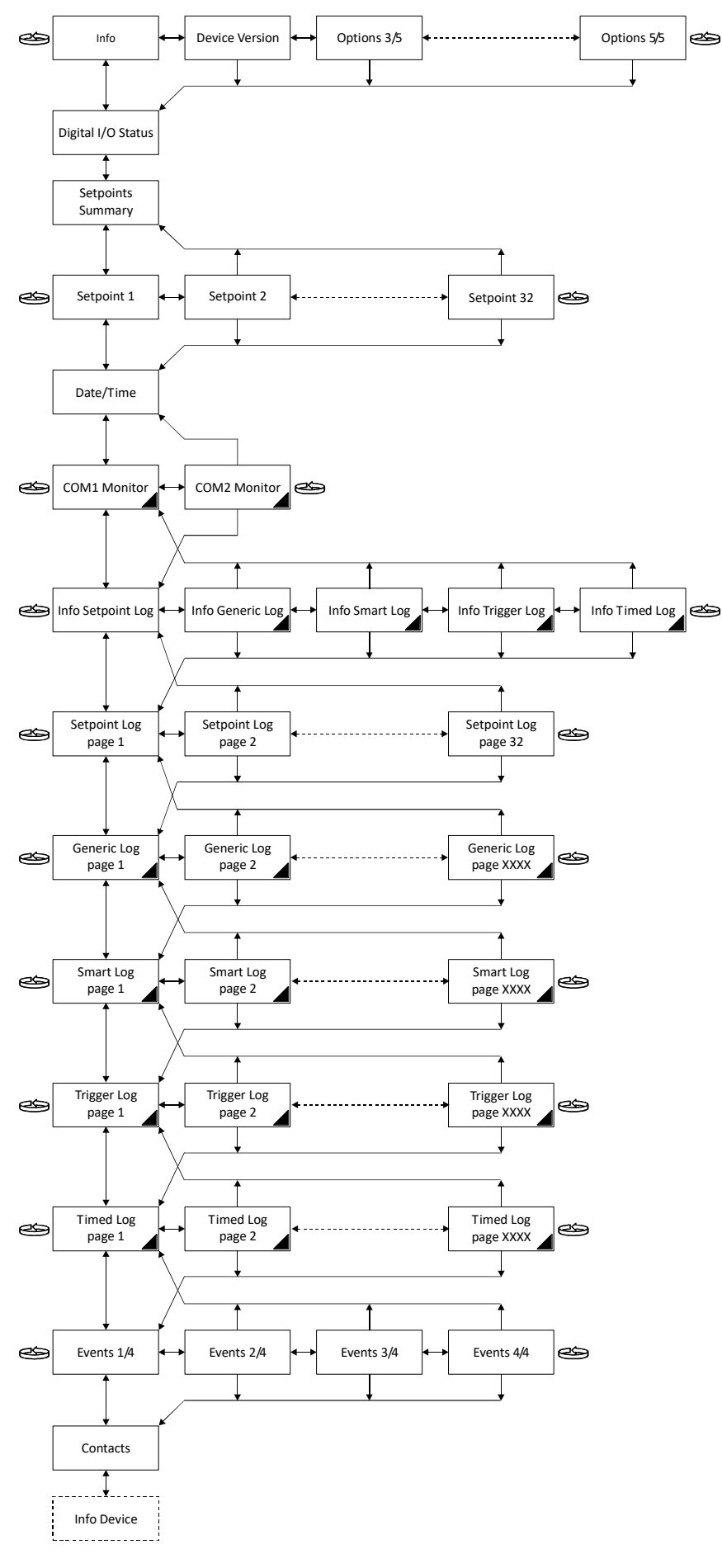

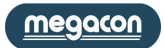

# Programmeringsalternativ (Setup items)

## Generella inställningar

Setup  $\rightarrow$  General  $\rightarrow$  Password

| Password                                                                                                    | Område                                           | Standard |  |  |  |  |  |
|----------------------------------------------------------------------------------------------------|--------------------------------------------------|----------|--|--|--|--|--|
| Access key                                                                                                    | 0 ÷ 99999999                                     | 0        |  |  |  |  |  |
| Genom att ställa in en Access Key med ett annat värde än med noll, kommer det vara nödvändigt att mata in den att ansluta sig till Setup. |                                                  |          |  |  |  |  |  |
| Validity key [minutes]                                                                                                    | 1 ÷ 60                                           | 5        |  |  |  |  |  |
| Tid för fri användning av inställningen efter en inloggning med lösenord                                                                  |                                                  |          |  |  |  |  |  |
| Keys protect                                                                                                    | Yes / No                                         | No       |  |  |  |  |  |
| Om aktiverat, för att ändra inställningen (från t                                                                                         | angenterna) är det nödvändigt med lösenord       |          |  |  |  |  |  |
| Communication protect                                                                                                    | Yes / No                                         | No       |  |  |  |  |  |
| Om aktiverat, för att ändra inställningen (från kommunikationsgränssnitt) skicka lösenordskommandot före annat uppsättningskommando.      |                                                  |          |  |  |  |  |  |
| Enable options                                                                                                    | 0 ÷ 99999999                                     | 0        |  |  |  |  |  |
| Efter införandet av koden, stäng av/på instrum                                                                                            | entet för att aktivera programmeringsalternativ. |          |  |  |  |  |  |

#### $\textit{Setup} \rightarrow \textit{General} \rightarrow \textit{Reset}$

| Återställningar                                   | Val                              | Standard |
|---------------------------------------------------|----------------------------------|----------|
| Global                                            | Yes / No                         | No       |
| Återställ till fabriksinställningar               |                                  |          |
| Default setup                                     | Yes / No                         | No       |
| Återställ alla inställningar I Setup              |                                  |          |
| All energies                                      | Yes / No                         | No       |
| Återställning av alla energimätare                |                                  |          |
| TB energies                                       | Yes / No                         | No       |
| Återställning av alla energitimeband-räknare (ir  | ite totalvärden)                 |          |
| Counters                                          | Yes / No                         | No       |
| Återställning av alla mätare                      |                                  |          |
| TB counters                                       | Yes / No                         | No       |
| Återställning av timebands-mätare(inte totalvä    | rden)                            |          |
| Min-Max                                           | Yes / No                         | No       |
| Återställning av all max- och minvärden           |                                  |          |
| Max demand                                        | Yes / No                         | No       |
| Återställning av max-värden                       |                                  |          |
| Energies log                                      | Yes / No                         | No       |
| Återställning av energi-logg                      |                                  |          |
| Setpoint log                                      | Yes / No                         | No       |
| Återställning av <b>Setpoint</b> -logg            |                                  |          |
| G/S/T/T log                                       | Yes / No                         | No       |
| Återställning av Generic, Smart, Trigger och tids | logg                             |          |
| Events log                                        | Yes / No                         | No       |
| Återställning av händelselogg                     |                                  |          |
| Manual reset SP-DO                                | Yes / No                         | No       |
| Manuell återställning av de digitala utgångarna   | används i <b>Setpoint</b> -läge. |          |

Setup  $\rightarrow$  General  $\rightarrow$  Date/Time

| Datum och tid      | Område             | Standard |
|--------------------|--------------------|----------|
| Hour               | 0 ÷ 23             | XX       |
| Faktiska timmar.   |                    |          |
| Minute             | 0 ÷ 59             | XX       |
| Faktiska minuter.  |                    |          |
| Second             | 0 ÷ 59             | XX       |
| Faktiska sekunder. |                    |          |
| Day of Week        | Monday ÷ Sunday    | XX       |
| Faktisk veckodag.  |                    |          |
| Day                | 1 ÷ 31             | XX       |
| Faktisk dag.       |                    |          |
| Month              | January ÷ December | XX       |
| Faktisk månad.     |                    |          |
| Year               | 2000 ÷ 2099        | XX       |
| Faktiskt år.       |                    |          |

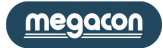

| Setup $\rightarrow$ General $\rightarrow$ Utility   |                                                                     |            |
|-----------------------------------------------------|---------------------------------------------------------------------|------------|
| Verktyg                                             | Område                                                              | Standard   |
| Language                                            | english / (optional language)                                       | english    |
| Språk I displaytext                                 |                                                                     |            |
| Theme                                               | blue-white / blue-black / yellow-white / yellow-black / red-white / | blue-white |
|                                                     | red-black / gray-white / gray-black                                 |            |
| Färgtema                                            |                                                                     |            |
| Text dimension                                      | Normal / Big                                                        | Normal     |
| nställning av storlek på text på värdena som        | visas i displayen                                                   |            |
| .ed left 0.1 Wh/VArh/VAh                            | Se tabell i Förkortningar                                           | Varh IN    |
| Mätning vid vänstra lysdioden                       |                                                                     |            |
| .ed right 0.1 Wh/VArh/VAh                           | Se tabell i Förkortningar                                           | Wh IN      |
| Vätning vid högra lysdioden                         |                                                                     |            |
| .ED min period [ms]                                 | 10 ÷ 100                                                            | 60         |
| Pulsperiod vid lysdioden fram                       |                                                                     |            |
| Setup $ ightarrow$ General $ ightarrow$ Display     |                                                                     |            |
| Display                                             | Område                                                              | Standard   |
| 3rightness                                          | 1 ÷ 15                                                              | Factory    |
| nställning av ljusstyrkan i diplayen                |                                                                     |            |
| Return default page [min]                           | 1 ÷ 30                                                              | 5          |
| id tills instrumentet återgår till standardläg      | e                                                                   |            |
| Backlight keys                                      | Off / In standby / Always on                                        | In standby |
| nställning av tryckknappsbelysning                  |                                                                     |            |
| Standby                                             | No / Yes / Short bright / Change page                               | Yes        |
| nställning av typ av vänteläge                      |                                                                     |            |
| Standby entry [min]                                 | 1 ÷ 60                                                              | 10         |
| Efter denna tid går instrumentet in i viloläge      | , som valts i föregående punkt.                                     |            |
| Refresh measure [s]                                 | 1 ÷ 10                                                              | 2          |
| Tid för att uppdatera displayen för visning av      | v momentana värden                                                  |            |
| Setup $ ightarrow$ Instrument $ ightarrow$ Graphics |                                                                     |            |
| Grafik                                              | Område                                                              | Standard   |
| V/A sampling [Seconds]                              | 1 ÷ 60                                                              | 5          |
| Samplingstid för spänning och ström, grafisk        | trend                                                               |            |
| Clear max bar                                       | Yes / No                                                            | No         |

Återställning av max signal på grafiska staplar

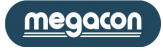

#### Mätning

Setup  $\rightarrow$  Measure  $\rightarrow$  Transform ratio

| Transformatoromsättning                                                                        | Område   | Standard |  |  |  |  |
|------------------------------------------------------------------------------------------------|----------|----------|--|--|--|--|
| CT ratio                                                                                       | 1 ÷ 5000 | 1        |  |  |  |  |
| Förhållandet mellan den primära och den sekundära kretsen i de externa strömtransformatorerna. |          |          |  |  |  |  |
| I-D ratio                                                                                      | 1 ÷ 5000 | 1        |  |  |  |  |
| 4 <sup>th</sup> strömingångens transformatorvärde                                              |          |          |  |  |  |  |
| VT ratio                                                                                       | 1 ÷ 5000 | 1        |  |  |  |  |
| Förhållandet mellan den primära och den sekundära kretsen av spänningstransformatorer.         |          |          |  |  |  |  |

#### Setup $\rightarrow$ Measure $\rightarrow$ Time window

| Tidsfönster                                                                              | Område                      | Standard |  |  |  |  |
|------------------------------------------------------------------------------------------|-----------------------------|----------|--|--|--|--|
| Upgrade time [minutes]                                                                   | 1/2/3/5/6/10/12/15/20/30/60 | 15       |  |  |  |  |
| Tid som används för att beräkna medel, max och minimivärden och den förväntade effekten. |                             |          |  |  |  |  |
| Type         shifting / fixed         shifting                                           |                             |          |  |  |  |  |
| Typ av fönster för att beräkna medelvärden oc                                            | n förväntad effekt          |          |  |  |  |  |

#### Setup $\rightarrow$ Measure $\rightarrow$ Frequency

| Frekvens                                                                            | Område       | Standard |  |  |  |  |
|-------------------------------------------------------------------------------------|--------------|----------|--|--|--|--|
| Fundamental [Hz]                                                                    | 50 / 60      | 50       |  |  |  |  |
| Välj ingångarnas basfrekvens (spänningar och strömmar)                              |              |          |  |  |  |  |
| Phase monitored                                                                     | L1 / L2 / L3 | L1       |  |  |  |  |
| Fas som kommer att övervakas för att detektera SAG och läsa den aktuella frekvensen |              |          |  |  |  |  |

 $Setup \rightarrow Measure \rightarrow SAG$ 

| SAG (option)                                                                                                 | Område   | Standard |  |  |  |
|----------------------------------------------------------------------------------------------------|----------|----------|--|--|--|
| Threshold [RMS voltage]                                                                                      | 30 ÷ 400 | 210      |  |  |  |
| Om spänningsvärdet sjunker under inställningen, anger programvaran händelsen som SAG.                        |          |          |  |  |  |
| Time [ms]                                                                                                    | 1 ÷ 1000 | 32       |  |  |  |
| Om spänningsvärdet sjunker under en tid som är längre än inställningen anger programvaran händelsen som SAG. |          |          |  |  |  |

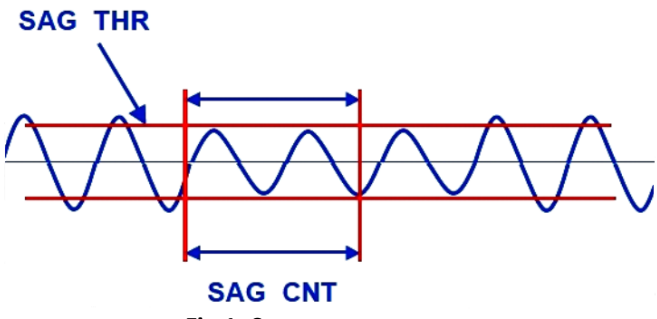

Fig.1: Sag parameters

dip

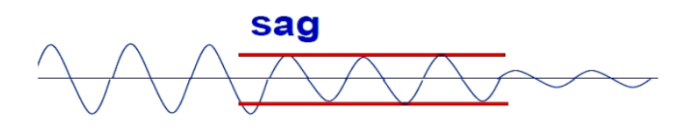

Fig.2: Sag Explanation

En SAG definieras som ett underspänningstillstånd som kvarstår i mer än en period av basfrekvensen. Ett kortare underspänningstillstånd kallas ett dip (se fig. 2). Förekomsten av SAG skulle kunna indikera en hotande förlust av spänningar. För att aktivera sag-registret måste spänningen vara under tröskelvärdet för en minsta tid som definieras i tid.

#### Setup $\rightarrow$ Measure $\rightarrow$ Wiring/Conventions

| Wiring/Conventions                                                                                                    | Standard                                                           |                        |  |  |  |  |  |
|----------------------------------------------------------------------------------------------------|--------------------------------------------------------------------|------------------------|--|--|--|--|--|
| Type of wiring                                                                                                    | 3 phase [4 or 3 wires] / ARON / balanced 3-phase / 3-ph multiload  | 3 phase [4 or 3 wires] |  |  |  |  |  |
|                                                                                                    | balanced / single-phase / 1-phase multiload / multi single-phase / |                        |  |  |  |  |  |
|                                                                                                    | 2-phase 3 wires                                                    |                        |  |  |  |  |  |
| Se tabell nedan                                                                                                    |                                                                    |                        |  |  |  |  |  |
| Neutral current                                                                                                    | Measured / Computed                                                | Se nedan               |  |  |  |  |  |
| Instrumentet visar Measured om CT finns eller                                                                          | Computed om CT inte finns. Användaren kan ändra inställningen      |                        |  |  |  |  |  |
| Power factor convention                                                                                                | SIGN                                                               |                        |  |  |  |  |  |
| Se följande bild för mer information om den va                                                                         | Se följande bild för mer information om den valda konfigurationen. |                        |  |  |  |  |  |
| Powers measurement                                                                                                    | W, VAr / MW, mVAr                                                  | W, VAr                 |  |  |  |  |  |
| Gör det möjligt att ändra den grundläggande måttenhet för effekt (visade och lästa av kommunikationsgränssnittet).     |                                                                    |                        |  |  |  |  |  |
| Energy measurement                                                                                                    | kWh, kVArh / MWh, MVArh                                            | kWh, kVArh             |  |  |  |  |  |
| Det gör det möjligt att ändra den grundläggande måttenhet för energi (visade och lästa av kommunikationsgränssnittet). |                                                                    |                        |  |  |  |  |  |

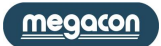

#### Systemparametrar

| Description Wiring                    | 3 phase [4<br>or 3 wires] | ARON   | balanced<br>3-phase | 3- Ph<br>multiload<br>balanced | single-<br>phase | 1-phase<br>multiload | multi<br>Single-<br>phase | 2-phase<br>3 wires |
|---------------------------------------|---------------------------|--------|---------------------|--------------------------------|------------------|----------------------|---------------------------|--------------------|
| SYSTEM VOLTAGE                        | Х                         | Х      | Х                   | Х                              |                  |                      |                           |                    |
| PHASE VOLTAGE L <sub>1-N</sub>        | Х                         | Х      | Х                   | Х                              | Х                | Х                    | Х                         | Х                  |
| PHASE VOLTAGE L <sub>2-N</sub>        | Х                         | Х      | Х                   | Х                              |                  | Х                    | Х                         | Х                  |
| PHASE VOLTAGE L <sub>3-N</sub>        | Х                         | Х      | Х                   | Х                              |                  | Х                    | Х                         |                    |
| LINE TO LINE VOLTAGE L <sub>1-2</sub> | Х                         | Х      | Х                   | Х                              |                  |                      |                           |                    |
| LINE TO LINE VOLTAGE L <sub>2-3</sub> | Х                         | Х      | Х                   | Х                              |                  |                      |                           |                    |
| LINE TO LINE VOLTAGE L <sub>3-1</sub> | Х                         | Х      | Х                   | Х                              |                  |                      |                           |                    |
| SYSTEM CURRENT                        | Х                         | Х      | calculated          | Х                              |                  |                      |                           |                    |
| LINE CURRENT L <sub>1</sub>           | Х                         | Х      | X                   | x3                             | Х                | Х                    | Х                         | Х                  |
| LINE CURRENT L <sub>2</sub>           | Х                         | Х      | calculated          | x3                             |                  | Х                    | Х                         | Х                  |
| LINE CURRENT L <sub>3</sub>           | Х                         | Х      | calculated          | x3                             |                  | Х                    | Х                         |                    |
| SYSTEM POWER FACTOR                   | Х                         | Х      | calculated          | Х                              |                  |                      |                           |                    |
| POWER FACTOR L <sub>1</sub>           | Х                         | Х      | Х                   | Х                              | Х                | Х                    | Х                         | Х                  |
| POWER FACTOR L <sub>2</sub>           | Х                         | Х      | calculated          | Х                              |                  | Х                    | Х                         | Х                  |
| POWER FACTOR L <sub>3</sub>           | Х                         | Х      | calculated          | Х                              |                  | Х                    | Х                         |                    |
| SYSTEM COS φ                          | X                         | X      | calculated          | X                              |                  |                      |                           |                    |
| PHASE COS $\phi_1$                    | X                         | X      | X                   | X                              | X                | X                    | X                         | X                  |
| PHASE COS $\phi_2$                    | X                         | X      | calculated          | X                              |                  | X                    | X                         | Х                  |
| PHASE COS $\phi_3$                    | Х                         | Х      | calculated          | X                              |                  | Х                    | Х                         |                    |
| SYSTEM APPARENT POWER                 | X                         | X      | calculated          | X                              |                  |                      |                           |                    |
| APPARENT POWER L <sub>1</sub>         | X                         | X      | X                   | x3                             | X                | X                    | X                         | X                  |
| APPARENT POWER L <sub>2</sub>         | X                         | X      | calculated          | x3                             |                  | X                    | X                         | X                  |
| APPARENT POWER L <sub>3</sub>         | X                         | X      | calculated          | x3                             |                  | X                    | Х                         |                    |
|                                       | X                         | X      | calculated          | X                              | V                | V                    | X                         | X                  |
|                                       | X                         | X      | X                   | X3                             | X                | X                    | X                         | X                  |
|                                       | X                         | X      | calculated          | X3                             |                  | X                    | X                         | X                  |
|                                       | X                         | X      | calculated          | X3                             |                  | X                    | X                         |                    |
|                                       | ×<br>v                    | X      |                     | ×2                             | v                | v                    | v                         | v                  |
|                                       | ^<br>Y                    | × ×    | ^<br>calculated     | x3                             | ^                | × ×                  | × ×                       | ×                  |
|                                       | ^<br>V                    | × ×    | calculated          | ×3                             |                  | ×                    | ^<br>V                    | ~                  |
|                                       | ^                         | Λ      | calculated          | x5                             | urad (antian)    | ^                    | ^                         |                    |
|                                       |                           |        | Calcu               | liated or meas                 | ured (option)    |                      |                           |                    |
|                                       | V                         | V      | option: al          |                                | ne neutral ct    | irrent               | V                         | V                  |
|                                       | X                         | X      | X                   | X                              | X                | X                    | X                         | X                  |
|                                       | ×<br>v                    | X      | ×                   | ×                              |                  | × ×                  | × ×                       | ^                  |
|                                       | ^<br>V                    | × ×    | ×                   | × ×                            | v                | × ×                  | ^<br>V                    | v                  |
|                                       | ×                         | X      | ^<br>calculated     | X                              | ^                | X                    | ×                         | ×                  |
|                                       | X                         | X      | calculated          | X                              |                  | X                    | X                         | ~                  |
|                                       | × ×                       | × ×    | v                   | X                              | v                | N<br>V               | × ×                       | v                  |
|                                       | A<br>X                    | A<br>Y | A<br>X              | X                              | A<br>Y           | A<br>X               | ^<br>Y                    | ×<br>×             |
|                                       | X                         | X      | X                   | X                              | X                | X                    | X                         | X                  |
|                                       | × v                       | X<br>V | calculated          | X                              | Λ                |                      | Λ                         | Λ                  |
|                                       | ×                         | X      | X                   | X                              | X                | X                    | X                         | X                  |
| PHASE TANGENT $\phi_1$                | X                         | X      | calculated          | X                              | X                | X                    | X                         | X                  |
| PHASE TANGENT $\phi_2$                | X                         | X      | calculated          | x                              |                  | X                    | X                         | ~                  |
| SAG                                   | X                         | X      | X                   | X                              | x                | X                    | X                         | X                  |
|                                       | X<br>X                    | X<br>X | calculated          | v3                             | x<br>x           | Y                    | X                         | x<br>x             |
|                                       | X                         | X      | calculated          | x3<br>x2                       | л<br>Х           | X                    | ×<br>X                    | X                  |
| SYSTEM REACTIVE ENERGY IN             | X                         | X      | calculated          | x3                             | X                | X                    | X                         | X                  |
| SYSTEM REACTIVE ENERGY OUT            | X                         | X      | calculated          | x3                             | X                | X                    | X                         | x                  |
| SYSTEM APPARENT ENERGY                | X                         | X      | calculated          | x3                             | X                | X                    | X                         | x                  |
| ACTIVE ENERGY IN La                   | X                         | X      | X                   | x3                             | X                | X                    | X                         | X                  |
| ACTIVE ENERGY OUT L                   | x                         | x      | x                   | x3                             | X                | X                    | X                         | x                  |
| REACTIVE ENERGY IN L <sub>1</sub>     | X                         | X      | X                   | x3                             | X                | X                    | X                         | X                  |
| REACTIVE ENERGY OUT L1                | X                         | Х      | X                   | x3                             | Х                | Х                    | Х                         | X                  |
| APPARENT ENERGY L1                    | X                         | Х      | X                   | x3                             | X                | X                    | X                         | X                  |
| ACTIVE ENERGY IN L <sub>2</sub>       | Х                         | Х      | calculated          | х3                             |                  | Х                    | Х                         | Х                  |
| ACTIVE ENERGY OUT L <sub>2</sub>      | Х                         | Х      | calculated          | х3                             |                  | Х                    | Х                         | Х                  |
|                                       | •                         |        |                     |                                |                  |                      |                           |                    |

(<u>megacon</u>)

EMS-96

Användarmanual

IM1200-U-M v1.6 Sida **26** av **47** 

| REACTIVE ENERGY IN L <sub>2</sub>  | Х | Х | calculated | x3 | Х | Х | Х |
|------------------------------------|---|---|------------|----|---|---|---|
| REACTIVE ENERGY OUT L <sub>2</sub> | Х | х | calculated | x3 | Х | Х | Х |
| REACTIVE ENERGY OUT L <sub>2</sub> | Х | Х | calculated | x3 | Х | Х | Х |
| APPARENT ENERGY L <sub>2</sub>     | Х | Х | calculated | x3 | Х | Х | Х |
| ACTIVE ENERGY IN L <sub>3</sub>    | Х | Х | calculated | x3 | Х | Х |   |
| ACTIVE ENERGY OUT L <sub>3</sub>   | Х | Х | calculated | x3 | Х | Х |   |
| REACTIVE ENERGY IN L <sub>3</sub>  | Х | Х | calculated | x3 | Х | Х |   |
| REACTIVE ENERGY OUT L <sub>3</sub> | Х | Х | calculated | x3 | Х | Х |   |
| APPARENT ENERGY L <sub>3</sub>     | Х | Х | calculated | x3 | Х | Х |   |

: De värden som avläses i denna konfiguration är inte signifikant.

I WIRING på programmeringssidan är det möjligt att ändra anslutningstyp och i Enhetsstatus-sidan de inkopplade spännings- och strömmarnas tillstånd.

För spänningsledningen är det möjligt att ha följande alternativ:

- Korrekt.

- Ej korrekt. Ordningen på spänningsanslutningar är inte korrekt (vinklarna mellan faserna är förskjutna med 120 °) i följande inställning: 3-fas, 3-fas balanserad, 3-fas multi-lastbalanserade, 1-fas multi-belastning och multi-1-fas.

- Inte tillämpligt.

Alla spänningsingångar måste vara använda.

För strömledningen är det möjligt att ha följande alternativ:

- Korrekt.

- Ej korrekt: ordningen på anslutningar är inte korrekt i följande inställning: 3-fas, 3-fas balanserad, 3-fas multi-lastbalanserad, 1-fas multi-belastning och multi-1-fas.

L1 omvänd: strömmen i L1 har motsatt tecken mot de andra två faserna.

L2 omvänd: strömmen i L2 har motsatt tecken mot de andra två faserna.

L3 omvänd: strömmen i L3 har motsatt tecken mot de andra två faserna.

- Inte tillämpligt.

All strömingångar måste användas och lasterna måste vara balanserade.

#### Effektfaktor

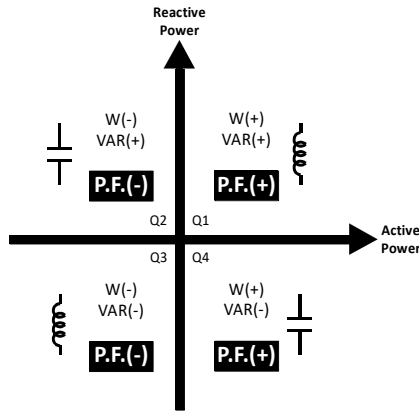

**IEC Power Factor Sign Convention** 

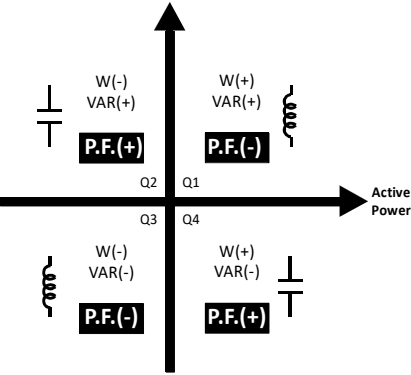

Reactive

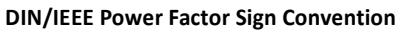

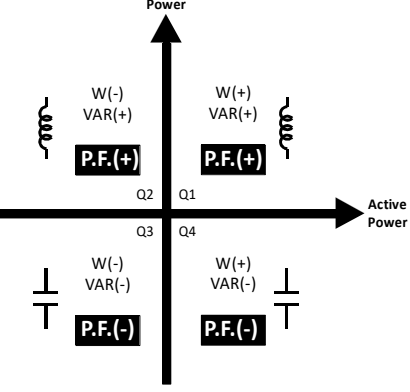

Reactive

**SIGN Power Factor Sign Convention** 

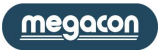

Setup  $\rightarrow$  Measure  $\rightarrow$  Energies/Counters $\rightarrow$  Preset energies

| Förinställda energivärden                        | Område             | Standard |
|--------------------------------------------------|--------------------|----------|
| $\Sigma$ Wh IN [0.1kWh]                          | 0÷100000000        | 0        |
| Värde att addera i systemets aktiv energi IN räk | knare              |          |
| $\Sigma$ Wh OUT [0.1kWh]                         | 0÷100000000        | 0        |
| Värde att addera i systemets aktiv energi OUT r  | räknare            |          |
| Σ VArh IN [0.1kVArh]                             | 0÷100000000        | 0        |
| Värde att addera i systemets reaktiv energi IN r | äknare             |          |
| $\Sigma$ VArh OUT [0.1kVArh]                     | 0÷100000000        | 0        |
| Värde att addera i systemets reaktiv energi OU   | T räknare          |          |
| Σ VAh [0.1kAh]                                   | 0÷100000000        | 0        |
| Värde att addera i systemets skenbar energi rä   | knare              |          |
| Wh IN L1                                         | 0÷100000000        | 0        |
| Värde att addera i L1 aktiv energi IN räknare    |                    |          |
| Wh OUT L1                                        | 0÷100000000        | 0        |
| Värde att addera i L1 aktiv energi OUT räknare   |                    |          |
| VArh IN L1                                       | 0 ÷ 100000000      | 0        |
| Värde att addera i L1 reaktiv energi IN räknare  |                    |          |
| VArh OUT L1                                      | 0 ÷ 100000000      | 0        |
| Värde att addera i L1 reaktiv energi OUT räknar  | re                 |          |
| VAh L1                                           | 0 ÷ 100000000      | 0        |
| Värde att addera i L1 skenbar energi räknare     |                    |          |
| Wh IN L2                                         | 0 ÷ 100000000      | 0        |
| Värde att addera i L2 aktiv energi IN räknare    |                    |          |
| Wh OUT L2                                        | $0 \div 100000000$ | 0        |
| Värde att addera i L2 aktiv energi OUT räknare   |                    |          |
| VArh IN L2                                       | 0 ÷ 100000000      | 0        |
| Värde att addera i L2 reaktiv energi IN räknare  |                    |          |
| VArh OUT L2                                      | $0 \div 100000000$ | 0        |
| Värde att addera i L2 reaktiv energi OUT räknar  | re                 |          |
| VAh L2                                           | 0 ÷ 100000000      | 0        |
| Värde att addera i L2 skenbar energi räknare     |                    |          |
| Wh IN L3                                         | 0 ÷ 100000000      | 0        |
| Värde att addera i L3 aktiv energi IN räknare    |                    |          |
| Wh OUT L3                                        | 0 ÷ 100000000      | 0        |
| Värde att addera i L3 aktiv energi OUT räknare   |                    |          |
| VArh IN L3                                       | 0 ÷ 100000000      | 0        |
| Värde att addera i L3 reaktiv energi IN räknare  |                    |          |
| VArh OUT L3                                      | 0 ÷ 100000000      | 0        |
| Värde att addera i L3 reaktiv energi OUT räknar  | re                 |          |
| VAh L3                                           | 0 ÷ 100000000      | 0        |
| Varde att addera i L3 skenbar energi räknare     |                    |          |

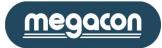

#### Energivärden och Energimätare (Energies and counters)

EMS-96 har 4, 8 eller 16 tidsband (beroende på tillval) för att skilja energiförbrukningen. Du kan schemalägga utbyte av tidsband manuellt (Modbus kommando) från DI (digitala ingångar) eller förinställd (Setup  $\rightarrow$  Timeband  $\rightarrow$  Mode  $\rightarrow$  Preset).

Från digitala ingångar är det nödvändigt att ställa in användningen av digitala ingångar för detta ändamål (Setup  $\rightarrow$  I / O  $\rightarrow$  DI 1, 2, 3, 4  $\rightarrow$  läge  $\rightarrow$  Change TB).

Med förinställning är det nödvändigt att definiera en daglig plan där du ställer in tiden för övergången (högst 16) från en till nästa tidsband. I Period planen (*Setup*  $\rightarrow$  *Timeband*  $\rightarrow$  *Preset*  $\rightarrow$  *Daily* /*Period Plan*) väljs månad och dag för start och slut, det är nödvändigt att koppla varje Daily Plan till en eller flera dagar veckan. Vid slutet av inställningarna av perioden planen kommer den aktiveras. Alla helgdagar kommer att fastställas i menyn Holidays (*Setup*  $\rightarrow$  *Timeband*  $\rightarrow$  *Preset*  $\rightarrow$  *Holidays*)

Setup  $\rightarrow$  Measure  $\rightarrow$  Energies/Counters  $\rightarrow$  Mode

| Mode Timeband (option)                                                    | Range                                                                                                    | Default |  |  |  |  |
|---------------------------------------------------------------------------|----------------------------------------------------------------------------------------------------|---------|--|--|--|--|
| Förändring av energi                                                      | manual / from DI / preset                                                                                        | manual  |  |  |  |  |
| Det är möjligt att välja läge för att ändra tidsba                        | nd.                                                                                                    |         |  |  |  |  |
| Manuellt.                                                                 |                                                                                                    |         |  |  |  |  |
| - Från DI: kombinationen av digitala ingångar v                           | · Från DI: kombinationen av digitala ingångar välj det aktuella tidsbandet (TB) som används (se tabellen nedan). |         |  |  |  |  |
| - Förinställning (se Timeband Daily och Period Plan för mer information). |                                                                                                    |         |  |  |  |  |
| Förändring av räknare                                                     | manual / from DI                                                                                                 | manual  |  |  |  |  |
| Det är möjligt att välja läge för att ändra tidsba                        | nd.                                                                                                    |         |  |  |  |  |
| - Manuell.                                                                |                                                                                                    |         |  |  |  |  |
|                                                                           |                                                                                                    |         |  |  |  |  |

- Från DI: kombinationen av digitala ingångar att välja den aktuella tiden och (TB) som används (se tabellen nedan).

| DI4 | DI3 | DI2 | DI1 | TB used | DI4 | DI3 | DI2 | DI1 | TB used | DI4 | DI3 | DI2 | DI1 | TB used | DI4 | DI3 | DI2 | DI1 | TB used |
|-----|-----|-----|-----|---------|-----|-----|-----|-----|---------|-----|-----|-----|-----|---------|-----|-----|-----|-----|---------|
| 0   | 0   | 0   | 0   | 1       | 0   | 1   | 0   | 0   | 5       | 1   | 0   | 0   | 0   | 9       | 1   | 1   | 0   | 0   | 13      |
| 0   | 0   | 0   | 1   | 2       | 0   | 1   | 0   | 1   | 6       | 1   | 0   | 0   | 1   | 10      | 1   | 1   | 0   | 1   | 14      |
| 0   | 0   | 1   | 0   | 3       | 0   | 1   | 1   | 0   | 7       | 1   | 0   | 1   | 0   | 11      | 1   | 1   | 1   | 0   | 15      |
| 0   | 0   | 1   | 1   | 4       | 0   | 1   | 1   | 1   | 8       | 1   | 0   | 1   | 1   | 12      | 1   | 1   | 1   | 1   | 16      |

 $Setup \rightarrow Measure \rightarrow Energies/Counters \rightarrow Daily plan$ 

| Daily Plan X (from 1 to 16) (option) | Område                     | Standard   |
|--------------------------------------|----------------------------|------------|
| Start Hour 1                         | 00 ÷ 23                    | 0          |
| Timme när tidsbandet ändras          |                            |            |
| Start Minute 1                       | 00 ÷ 59                    | 0          |
| Minut när tidsbandet ändras          |                            |            |
| Timeband Used 1                      | Används ej ÷ TB-XX* (band) | Används ej |
| Ny inställning av tidsband.          |                            |            |
|                                      |                            |            |
|                                      |                            |            |
| Start Hour 16                        | 00 ÷ 23                    | 0          |
| Timme när tidsbandet ändras          |                            |            |
| Start Minute 16                      | 00 ÷ 59                    | 0          |
| Minut när tidsbandet ändras.         |                            |            |
| Timeband Used 16                     | Används ej ÷ TB-XX* (band) | Används ej |
| Ny inställning av tidsband.          |                            |            |

\* XX in TB-XX, depends from the number of the Timeband enabled.

#### $\textit{Setup} \rightarrow \textit{Measure} \rightarrow \textit{Energies/Counters} \rightarrow \textit{Period plan}$

| Period Plan X (from 1 to 16) (option)            | Område                                            | Standard |
|--------------------------------------------------|---------------------------------------------------|----------|
| Enable                                           | yes / no                                          | no       |
| Aktivera eller avaktivera plan. VARNING: Ställ i | n alla de följande parametrarna innan aktivering. |          |
| Start Month                                      | January ÷ December                                | January  |
| Månad när perioden startar                       |                                                   |          |
| Start Day                                        | 1 ÷ 31                                            | 1        |
| Dag när perioden startar                         |                                                   |          |
| End Month                                        | January ÷ December                                | December |
| Månad när perioden slutar                        |                                                   |          |
| End Day                                          | 1 ÷ 31                                            | 31       |
| Dag när perioden slutar                          |                                                   |          |
| Monday Plan                                      | Plan 1 ÷ Plan 16                                  | Plan 1   |
| Plan som används denna dag                       |                                                   |          |
|                                                  |                                                   |          |
|                                                  |                                                   |          |
| Sunday Plan                                      | Plan 1 ÷ Plan 16                                  | Plan 1   |
| Plan som används denna dag                       |                                                   |          |

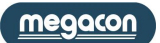

| Setup $\rightarrow$ | Measure $\rightarrow$ | Energies/ | 'Counters · | → Holiday |
|---------------------|-----------------------|-----------|-------------|-----------|

| Setup 7 measure 7 Energies, counters 7 honduy |                                                 |          |  |  |
|-----------------------------------------------|-------------------------------------------------|----------|--|--|
| Holiday (option)                              | Område                                          | Standard |  |  |
| Month Holiday 1                               | January ÷ December                              | January  |  |  |
| Månad med helgdag i                           |                                                 |          |  |  |
| Day Holiday 1                                 | 1÷31                                            | 1        |  |  |
| Dag med helgdag i                             |                                                 |          |  |  |
| Plan Holiday 1                                | ÷ plan 16                                       |          |  |  |
| Plan som används för denna helgdag. Om instä  | llningen är olik från är Holiday plan aktiverad |          |  |  |
|                                               |                                                 |          |  |  |
|                                               |                                                 |          |  |  |
| Month Holiday 48                              | January ÷ December                              | January  |  |  |
| Månad i vilken helgdag finns                  |                                                 |          |  |  |
| Day Holiday 48                                | 1÷31                                            | 1        |  |  |
| Dag i vilken helgdag finna                    |                                                 |          |  |  |
| Plan Holiday 48                               | ÷ plan 16                                       |          |  |  |
| Plan som används för denna helgdag. Om instä  | llningen är olik från är Holiday plan aktiverad |          |  |  |

Exempel på användning av den förinställda (Preset ) funktionen att planera tidsbandskonsumtionen.

2 dagliga planer definieras, den första används för vardagar, den andra för lördagar och söndagar.

Aktivering sker vid slutet av dessa inställningar (Daily Plan och Period Plan).

Två dagar (januari 6 och 21 april) är undantag från standardveckoschema som används i meny Holidays.

| Setup $\rightarrow$ Measure $\rightarrow$ Energies/Counters $\rightarrow$ Daily plan | Daily Plan 1    |         |
|--------------------------------------------------------------------------------------|-----------------|---------|
|                                                                                      | Start hour 1    | 8       |
|                                                                                      | Start minute 1  | 30      |
|                                                                                      | Timeband used 1 | TB-1    |
|                                                                                      | Start hour 2    | 18      |
|                                                                                      | Start minute 2  | 30      |
|                                                                                      | Timeband used 2 | TB-2    |
| Setup $\rightarrow$ Timeband $\rightarrow$ Preset $\rightarrow$ Daily                | Daily Plan 2    |         |
|                                                                                      | Start hour 1    | 7       |
|                                                                                      | Start minute 1  | 00      |
|                                                                                      | Timeband used 1 | TB-1    |
|                                                                                      | Start hour 2    | 12      |
|                                                                                      | Start minute 2  | 00      |
|                                                                                      | Timeband used 2 | TB-2    |
| Setup $\rightarrow$ Timeband $\rightarrow$ Preset $\rightarrow$ Period               | Period Plan 1   |         |
|                                                                                      | Start month     | January |
|                                                                                      | Start day       | 1       |
|                                                                                      | End month       | July    |
|                                                                                      | End day         | 31      |
|                                                                                      | Monday plan     | plan 1  |
|                                                                                      | Tuesday plan    | plan 1  |
|                                                                                      | Wednesday plan  | plan 1  |
|                                                                                      | Thursday plan   | plan 1  |
|                                                                                      | Friday plan     | plan 1  |
|                                                                                      | Saturday plan   | plan 2  |
|                                                                                      | Sunday plan     | plan 2  |
|                                                                                      | Enable          | yes     |
| Setup $ ightarrow$ Timeband $ ightarrow$ Preset $ ightarrow$ Holiday                 | Month holiday 1 | January |
|                                                                                      | Day holiday 1   | 6       |
|                                                                                      | Plan holiday 1  | plan 2  |
|                                                                                      | Month holiday 2 | April   |
|                                                                                      | Day holiday 2   | 21      |
|                                                                                      | Plan holiday 2  | plan 2  |

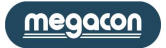

#### **Användarsidor (User Pages)**

EMS-96 ger användaren sex konfigurerbara sidor. Du kan välja vilken typ av sida (momentana värden, medelvärden, energivärden, grafik och börvärde) och dess sammansättning (upp till 6 mätningar för sida).

Om du väljer börvärdet kan texten associerad med varje börvärde ändras i Uppsättning  $\rightarrow$  Börvärde  $\rightarrow$  Texter (*Setup*  $\rightarrow$  *Setpoint*  $\rightarrow$  *Texts*) för att få en tydligare koppling mellan larmet och dess visualisering.

I användarsidorna är det möjligt att ändra titlar i Inställningar  $\rightarrow$  Användar sidor  $\rightarrow$  Titlar (*Setup*  $\rightarrow$  *User Pages*  $\rightarrow$  *Titles*) för att ha en klar bild av innehållet. Till exempel i fallet med system som består av flera oberoende faser finns möjlighet att gruppera spänning, ström och effekt av L1 fas, i en enda sida med en titel som kan markeras till samma användare.

#### Setup $\rightarrow$ User page $\rightarrow$ Type

| Тур                                              | Område                                      | Standard |
|--------------------------------------------------|---------------------------------------------|----------|
| User page 1                                      | instant / averages / energies / setpoint    | momentan |
| För att möjliggöra visualisering av användarsida | a 1. (momentan/medel/energivärden/börvärde) |          |
| User page 2                                      | instant / averages / energies / setpoint    | momentan |
| För att möjliggöra visualisering av användarsida | a 2. (momentan/medel/energivärden/börvärde) |          |
| User page 3                                      | instant / averages / energies / setpoint    | momentan |
| För att möjliggöra visualisering av användarsida | a 3. (momentan/medel/energivärden/börvärde) |          |
| User page 4                                      | instant / averages / energies / setpoint    | momentan |
| För att möjliggöra visualisering av användarsida | a 4. (momentan/medel/energivärden/börvärde) |          |
| User page 5                                      | instant / averages / energies / setpoint    | momentan |
| För att möjliggöra visualisering av användarsida | a 5. (momentan/medel/energivärden/börvärde) |          |
| User page 6                                      | instant / averages / energies / setpoint    | momentan |
| För att möjliggöra visualisering av användarsida | a 6. (momentan/medel/energivärden/börvärde) |          |

Setup  $\rightarrow$  User page  $\rightarrow$  Composition

| Användarsida X (from 1 to 6)                                   | Område                                                                                                    | Standard                                                                         |
|----------------------------------------------------------------|----------------------------------------------------------------------------------------------------|----------------------------------------------------------------------------------|
| Rad 1                                                          | Om typen är:<br>instant →se tabell Förkortningar grupp Momentan<br>averages → se tabell Förkortningar grupp Medel<br>energies → se tabell Förkortningar grupp Energivärden<br>börvärde → 1 ÷ 32 | Sid 1: ΣV<br>Sid 2: V1-V2<br>Sid 3: ΣA<br>Sid 4: ΣPF<br>Sid 5: ΣW<br>Sid 6: ΣVAr |
| Val av åtgärd som visas på 1:a raden av använd                 | arens sida X.                                                                                                    |                                                                                  |
| Rad 2                                                          | Se rad 1                                                                                                    | Sid 1: V1<br>Sid 2: V2-V3<br>Sid 3: A1<br>Sid 4: PF1<br>Sid 5: W1<br>Sid 6: VAr1 |
| Val av åtgärd som visas på 1:a raden av använd                 | arens sida X.                                                                                                    |                                                                                  |
| Rad 3                                                          | Se rad 1                                                                                                    | Sid 1: V2<br>Sid 2: V3-V1<br>Sid 3: A2<br>Sid 4: PF2<br>Sid 5: W2<br>Sid 6: VAr2 |
| Val av åtgärd som visas på 1:a raden av använd                 | arens sida X.                                                                                                    |                                                                                  |
| Rad 4                                                          | Se rad 1                                                                                                    | Sid 1: V3<br>Sid 2:<br>Sid 3: A3<br>Sid 4: PF3<br>Sid 5: W3<br>Sid 6: VAr3       |
| Val av åtgärd som visas på 1:a raden av använd                 | arens sida X.                                                                                                    |                                                                                  |
| <b>Rad 5</b><br>Val av åtgärd som visas på 1:a raden av använd | Se rad 1 arens sida X.                                                                                                    |                                                                                  |
| Rad 6<br>Val av åtgärd som visas på 1:a raden av använd        | Se rad 1<br>arens sida X.                                                                                                    |                                                                                  |

| Setup $ ightarrow$ User pages $ ightarrow$ Titles |        |                |
|---------------------------------------------------|--------|----------------|
| Editera titel                                     | Område | Standard       |
| User page 1                                       |        | VOLTAGES       |
| Titel visas på användarsidan User Page.           |        |                |
| User page 2                                       |        | PHASE PHASE    |
| Titel visas på användarsidan User Page.           |        |                |
| User page 3                                       |        | CURRENTS       |
| Titel visas på användarsidan User Page.           |        |                |
| User page 4                                       |        | POWER FACTOR   |
| Titel visas på användarsidan User Page.           |        |                |
| User page 5                                       |        | ACTIVE POWER   |
| Titel visas på användarsidan User Page.           |        |                |
| User page 6                                       |        | REACTIVE POWER |
| Titel visas på användarsidan User Page.           |        |                |

#### $\textit{Setup} \rightarrow \textit{User pages} \rightarrow \textit{Keys Text}$

| Editera knapptext                          | Område | Standard |
|--------------------------------------------|--------|----------|
| Knapp 1                                    |        | L-N      |
| Text associerad med funktionen av knappen. |        |          |
| Knapp 2                                    |        | L-L      |
| Text associerad med funktionen av knappen. |        |          |
| Knapp 3                                    |        | А        |
| Text associerad med funktionen av knappen. |        |          |
| Knapp 4                                    |        | P.F.     |
| Text associerad med funktionen av knappen. |        |          |
| Knapp 5                                    |        | W        |
| Text associerad med funktionen av knappen. |        |          |
| Knapp 6                                    |        | VAr      |
| Text associerad med funktionen av knappen. |        |          |
|                                            |        |          |

| Exempel:    | Setup $ ightarrow$ User pages $ ightarrow$ Titles      | User page 1  | Warehouse | Wa   | rehouse         |
|-------------|--------------------------------------------------------|--------------|-----------|------|-----------------|
|             | Setup $\rightarrow$ User pages $\rightarrow$ Type      | User page 1  | instant   | W1   | X.XXX <b>kW</b> |
|             | Setup $ ightarrow$ User pages $ ightarrow$ Composition | Row 1        | W1        | VAr1 | X XXX kVAr      |
|             | Setup $ ightarrow$ User pages $ ightarrow$ Composition | Row 2        | VAr1      |      |                 |
|             | Setup $ ightarrow$ User pages $ ightarrow$ Composition | Row 3        | W2        | W2   | X.XXX <b>kW</b> |
|             | Setup $ ightarrow$ User pages $ ightarrow$ Composition | Row 4        | VAr2      | VAr2 | X XXX kVAr      |
|             | Setup $ ightarrow$ User pages $ ightarrow$ Composition | Row 5        | W3        |      |                 |
|             | Setup $ ightarrow$ User pages $ ightarrow$ Composition | Row 6        | VAr3      | W3   | X.XXX <b>kW</b> |
|             |                                                        |              |           | VAr3 | X.XXX kVAr      |
| ivied dessa | a angivna varden kommer anvandarsidan se               | e ut sa har: |           |      |                 |

Med dessa angivna värden kommer användarsidan se ut så här:

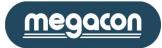

#### Kommunikation (Communication)

 $Setup \rightarrow Communication \rightarrow COM1/2 \rightarrow Setting$ 

| COM1/2 inställningar (option)                                          | Område                                       | Standard |  |
|------------------------------------------------------------------------|----------------------------------------------|----------|--|
| Mode                                                                   | Slav / Master                                | Slave    |  |
|                                                                        |                                              |          |  |
| Slaves to read                                                         | 1 ÷ 20                                       | 1        |  |
| Antal slavar inkopplade I master-enheten                               |                                              |          |  |
| Master Timeout [ms]                                                    | 0 ÷ 10000                                    | 800      |  |
| Tid för att flagga om slav inte svarar i NO RESPO                      | DNSE COUNTER (Master mode)                   |          |  |
| Scan rate [ms]                                                         | 0 ÷ 10000                                    | 1000     |  |
| Fördröjning mellan 2 master-förfrågningar (Ma                          | ster mode).                                  |          |  |
| Notera: detta värde måste vara större än TIME                          | OUT.                                         |          |  |
| Node address                                                           | 1 ÷ 247                                      | 1        |  |
| Identifiering av instrumentet I Modbus-systemet                        |                                              |          |  |
| Notera: gäller endast I Slave Mode.                                    |                                              |          |  |
| Baud rate [kbit/s]                                                     | 4800 / 9600 / 19200 / 38400 / 57600 / 115200 | 38400    |  |
| Kommunikationshastighet                                                |                                              |          |  |
| Stop bits                                                              | 1 / 2 stop                                   | 1 stop   |  |
| Kommunikationsparametrar                                               |                                              |          |  |
| Parity                                                                 | None / Odd / Even                            | None     |  |
| Kommunikationsparametrar                                               | Ingen / Udda / Jämn                          |          |  |
| Min. response delay [ms]                                               | 5 ÷ 100                                      | 10       |  |
| Modifiering av värde vid användning av en långsam extern konverterare. |                                              |          |  |

Setup  $\rightarrow$  Communication  $\rightarrow$  COM1/2  $\rightarrow$  Slave tipology

| COM1/2 Slave read (option)                       | Område                                          | Standard |
|--------------------------------------------------|-------------------------------------------------|----------|
| Slave node 1                                     | TTC-V/CTT-4/CTT-8/HRI/EMM-h/EMT-4s/EMS-96/RI-SM |          |
| Typ av slav (instrument) kopplad till adress 1.  |                                                 |          |
|                                                  |                                                 |          |
|                                                  |                                                 |          |
| Slave node 20                                    | TTC-V/CTT-4/CTT-8/HRI/EMM-h/EMT-4s/EMS-96/RI-SM |          |
| Typ av slav (instrument) kopplad till adress 20. |                                                 |          |

Note: Accessible only with COM in master mode. The number of slave node is equal of the value set in "Slave to read".

 $\textit{Setup} \rightarrow \textit{Communication} \rightarrow \textit{COM1/2} \rightarrow \textit{Slave name}$ 

| COM1/2 Editing Slaves name (option)   | Område | Standard |
|---------------------------------------|--------|----------|
| Slave node 1                          |        | Slave 1  |
| Namn på slaven                        |        |          |
|                                       |        |          |
|                                       |        |          |
| Slave node 20                         |        | Slave 20 |
| Namn på slaven                        |        |          |
| Notora, Åtkomlig andast i mastar mada |        |          |

Notera: Atkomlig endast i master mode.

Setup  $\rightarrow$  Communication  $\rightarrow$  Profibus

| Profibus (option)                              | Område  | Standard |
|------------------------------------------------|---------|----------|
| Address [node]                                 | 1 ÷ 126 | 1        |
| Identifiering av instrument i Profibus-nätverk |         |          |

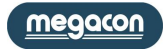

Setup  $\rightarrow$  Communication  $\rightarrow$  Ethernet

| Ethernet (option)                                | Område                    | Standard   |
|--------------------------------------------------|---------------------------|------------|
| Address [node]                                   | 1 ÷ 247                   | 1          |
| Identifikation av instrumentet I Modbus-nätver   | k                         |            |
| IP address                                       | 0.0.0.0 ÷ 255.255.255.255 | 10.0.0.100 |
| IP-adress associerat till instrumentet           |                           |            |
| Subnet mask                                      | 0.0.0.0 ÷ 255.255.255     | 255.0.0.0  |
| Subnet mask associerat till instrumentet         |                           |            |
| IP gateway                                       | 0.0.0.0 ÷ 255.255.255     | 10.0.254   |
| IP-adress i gateway associerat till instrumentet |                           |            |
| IP Port                                          | 0 ÷ 65535                 | 502        |
| Numret på TCP-porten för Modbus-kommunika        | ationen.                  |            |
| IP Wifi                                          | 0.0.0.0 ÷ 255.255.255     | 1.0.0.1    |
| IP Wifi adress associerat till instrumentet.     |                           |            |

Setup  $\rightarrow$  Communication  $\rightarrow$  M-Bus

| M-Bus (option)                                           | Område                                                | Standard |
|----------------------------------------------------------|-------------------------------------------------------|----------|
| Address [node]                                           | 0 ÷ 250                                               | 1        |
| Identifiering av instrument på M-BUS-nätverket           | t.                                                    |          |
| Baud rate [kbit/s]                                       | 300 / 600 / 1200 / 2400 / 4800 / 9600 / 19200 / 38400 | 2400     |
| Kommunikationshastighet                                  |                                                       |          |
| Stop bits                                                | 1 / 2 stop bits                                       | 1 stop   |
| Kommunikationsparametrar                                 |                                                       |          |
| Parity                                                   | None / Odd / Even                                     | Even     |
| Kommunikationsparametrar                                 | Ingen / Udda / Jämn                                   |          |
| Min Response delay [ms]                                  | 0 ÷100                                                | 10       |
| Om 0 (noll) svarar instrumentet så snart det är möjligt. |                                                       |          |

 $\textit{Setup} \rightarrow \textit{Communication} \rightarrow \textit{M-Bus} \rightarrow \textit{Readout data}$ 

| M-Bus Readout Data (option)           | Område                                        | Standard (*) |
|---------------------------------------|-----------------------------------------------|--------------|
| Grupp 1                               | Se tabell Förkortningar                       | Momentan     |
| Grupp för läsning av första mätningen |                                               |              |
| Measure 1                             | See tabell Förkortningar för respektive grupp | V            |
| 1:a läsningen                         |                                               |              |
|                                       |                                               |              |
|                                       |                                               |              |
| Group 20                              | Se tabell Förkortningar                       | Energivärden |
| Grupp för läsning av 20:e mätningen   |                                               |              |
| Measure 20                            | See tabell Förkortningar för respektive grupp | VArh OUT     |
| 20:e läsningen                        |                                               |              |

(\*) Standard Tabell Grupp/Mätning av M-BUS Readout Data

| Nummer på grupp och mätning | Grupp    | Mäter |
|-----------------------------|----------|-------|
| 1                           | Momentan | V     |
| 2                           | Momentan | V1    |
| 3                           | Momentan | V2    |
| 4                           | Momentan | V3    |
| 5                           | Momentan | А     |
| 6                           | Momentan | A1    |
| 7                           | Momentan | A2    |
| 8                           | Momentan | A3    |
| 9                           | Momentan | PF    |
| 10                          | Momentan | PF1   |

| Nummer på grupp och mätning | Grupp        | Mäter    |
|-----------------------------|--------------|----------|
| 11                          | Momentan     | PF2      |
| 12                          | Momentan     | PF3      |
| 13                          | Momentan     | W        |
| 14                          | Momentan     | VAR      |
| 15                          | Momentan     | N        |
| 16                          | Momentan     | Hz       |
| 17                          | Energivärden | Wh IN    |
| 18                          | Energivärden | Wh OUT   |
| 19                          | Energivärden | VArh IN  |
| 20                          | Energivärden | VArh OUT |

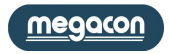

# Ingångar / utgångar (I/O)

# Setup $\rightarrow 1/0 \rightarrow D0 \ 1 \ 2 \ 3 \ 4$

| Digitala utgångar 1, 2, 3, 4 (puls/larm)                    | Område                              | Standard  |
|-------------------------------------------------------------|-------------------------------------|-----------|
| Level                                                       | Aktiv låg / Aktiv hög               | Aktiv hög |
| Aktiv Låg: initial status hög nivå. Aktiv Hög: Initia       | al status låg nivå.                 | -         |
| Mode                                                        | Status / Pulse / Setpoint           | Status    |
| Status: se inställning I Status.                            |                                     |           |
| Puls: se associerad mätning (Associated DO-1).              |                                     |           |
| Börvärde: Den digitala utgången kontrolleras av             | börvärdesfunktionen.                |           |
| Pulse weight [Wh-VArh]                                      | 1 ÷ 10000                           | 100       |
| Pulsvärde, inställning 1000 vid 1 puls/kWh                  |                                     |           |
| Duration [ms]                                               | 60 ÷ 1000                           | 500       |
| Pulslängd                                                   |                                     |           |
| Status DO-1                                                 | 0/1                                 | 0         |
| Välj ON för att stänga utgången, OFF för att öppna den.     |                                     |           |
| Associated DO-1                                             | Se tabell Förkortningar Energivärde | Wh IN     |
| Associerad mätning av den digitala utgången DO              | D-1.                                |           |
| Status DO-2                                                 | 0/1                                 | 0         |
| Välj 0 (noll) för att stänga utgången, 1 för att öp         | pna den.                            |           |
| Associated DO-2                                             | Se tabell Förkortningar Energivärde | Wh OUT    |
| Associerad mätning av den digitala utgången DO              | D-2.                                |           |
| Status DO-3                                                 | 0/1                                 | 0         |
| Välj 1 för att stänga utgången, 0 (noll) för att öp         | pna den.                            |           |
| Associated DO-3 (option)                                    | Se tabell Förkortningar Energivärde | VArh IN   |
| Associerad mätning av den digitala utgången DO              | D-3.                                |           |
| Status DO-4                                                 | 0/1                                 | 0         |
| Välj 1 för att stänga utgången, 0 (noll) för att öppna den. |                                     |           |
| Associated with DO-4 (option)                               | Se tabell Förkortningar Energivärde | VArh OUT  |
| Associerad mätning av den digitala utgången DO              | D-4.                                |           |

#### Setup $\rightarrow$ I/O $\rightarrow$ DO 5, 6, 7, 8

| Digital utgång X* (option)                                              | Område                                                | Standard         |  |
|-------------------------------------------------------------------------|-------------------------------------------------------|------------------|--|
| Status                                                                  | 0/1                                                   | 0                |  |
| Välj 1 för att stänga utgången, 0 (noll) för att ö                      | opna den.                                             |                  |  |
| Level                                                                   | Aktiv låg / Aktiv hög                                 | Aktiv hög        |  |
| Aktiv Låg: initial status hög nivå. Aktiv Hög: Initial status låg nivå. |                                                       |                  |  |
| Mode                                                                    | Status / Not used / Setpoint                          | Status           |  |
| Status: se Status-inställningar Avä                                     | nds ej Börvärde: Den digitala utgången styrs av börvä | irdes-funktionen |  |
| * Dessa inställningar används för option digital                        | a utgångar från DO-5 till DO-8                        |                  |  |

Dessa inställningar används för option digitala utgångar från DO-5 till DO-8.

#### Setup $\rightarrow$ I/O $\rightarrow$ DI 1, 2, 3, 4

| Digital input X* (option)                           | Range                                                                  | Default                  |
|-----------------------------------------------------|------------------------------------------------------------------------|--------------------------|
| Mode                                                | See below                                                              | Status                   |
| - Status                                            | <ul> <li>Ändra energy- och timbandsräknare som faktisk</li> </ul>      | t används (se exampel)   |
| - Räknare                                           | - Extern trigger                                                       |                          |
| - Förändring energi timband som faktiskt anvä       | nds (se exempel) - Återställning SP-DO                                 |                          |
| - Förändring räknare timband som faktiskt anv       | ränds (se exempel)                                                     |                          |
| Exempel:                                            |                                                                        |                          |
| DI-4 = 1, DI-3, = 0 DI-2 = 0, DI-1 = 1: valt timban | d är 1001bin -> TB 9                                                   |                          |
| DI-4 = 0, DI-3, = 0 DI-2 = 1, DI-1 = 1: valt timban | d är 0011bin -> TB 3                                                   |                          |
| Multiplier                                          | 1 ÷ 100000                                                             | 1                        |
| Om den digitala ingången har läget för Counter      | (räknare) multiplicera ingångspulsen med koefficienten för inställnin  | igen.                    |
| Divider                                             | 1 ÷ 100000                                                             | 1                        |
| Om den digitala ingången har läget för Counter      | (räknare) dividera ingångspulsen med koefficienten för inställningen   |                          |
| SP-DO level                                         | Aktiv låg / Aktiv hög                                                  | Aktiv hög                |
| Utgångsinställningen i SP-DO reset går till utgå    | ngsläget.                                                              |                          |
| SP-DO reset                                         | DO-1, 2, 3, 4, 5, 6, 7, 8                                              | inaktiverad              |
| Om sätts SP-DO återställningsläge på ingånger       | n, kan denna parameter för att ställa utgångarna som återställs när ir | ngångsstatus är densamma |
| som anges i SP-DO nivå set.                         |                                                                        |                          |
| Measure unit                                        |                                                                        | [-]                      |
| Visar vilken enhet som mats vid användning av       | digital utgång i <b>Counter</b> läge                                   |                          |
|                                                     |                                                                        |                          |

\* Dessa inställningar används för option digitala ingångar DI-1 till DI-4.

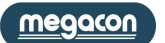

Setup  $\rightarrow$  I/O  $\rightarrow$  AO 1, 2, 3, 4

| Setup 7 1/0 7 /10 1, 2, 3, 4                    |                                            |                        |                       |
|-------------------------------------------------|--------------------------------------------|------------------------|-----------------------|
| Analog utgång X* (option)                       | Område                                     |                        | Standard              |
| Range                                           | 0÷5V / 0÷10V / ±5V / ±10V / 4÷20m          | A / 0÷20mA             | 0 ÷5V                 |
| Val av utgångens typ (ström eller spänning) och | ı relativa gränser.                        |                        |                       |
| Measure group                                   | Se tabell Förkortningar för respecti       | ve grupp               |                       |
| Val av grupp för den aktuella analoga utgången  |                                            |                        |                       |
| Measure associated                              | Se tabell Förkortning för vald g           | rupp                   |                       |
| Associerad mätning av den faktiska analoga utg  | ången, i vald mätgruppen                   |                        |                       |
| High threshold                                  | ± 9999                                     |                        | 0                     |
| Max-värde associerad med högt tröskel-värde     |                                            |                        |                       |
| High threshold unit                             | Se nedan                                   |                        | Se nedan understruket |
| Mätning av tröskelvärde i enheten.              |                                            |                        |                       |
| Spänning: <u>mV</u> -V-kV-MV                    | Aktiv effekt: <u>W</u> -kW-M-GW            | Temperatur: <u>°C</u>  |                       |
| Ström: <u>mA</u> -A-kA-MA                       | Reaktiv effekt: <u>VAr</u> -kVAr-MVAr-GVAr | THD och övetor         | ner: <u>%*100</u>     |
| Skenbar effekt: <u>VA</u> -kVA-MVA-GVA          | Frekvens: <u>mHz</u>                       | Vinkel: <u>degree*</u> | <u>10</u>             |
| Low threshold                                   | ± 9999                                     |                        | 0                     |
| Minimi-värde associerad med lågt tröskel-värde  | 2                                          |                        |                       |
| Low threshold unit                              | Se nedan                                   |                        | Se nedan understruket |
| Mätning av tröskelvärde i enheten.              |                                            |                        |                       |
| Spänning: <u>mV</u> -V-kV-MV                    | Aktiv effekt: <u>W</u> -kW-M-GW            | Temperatur: <u>°C</u>  |                       |
| Ström: <u>mA</u> -A-kA-MA                       | Reaktiv effekt: <u>VAr</u> -kVAr-MVAr-GVAr | THD och övetor         | ner: <u>%*100</u>     |
| Skenbar effekt: <u>VA</u> -kVA-MVA-GVA          | Frekvens: <u>mHz</u>                       | Vinkel: <u>degree*</u> | <u>10</u>             |
| * Desse inställningen envände fär entign englag |                                            |                        |                       |

\* Dessa inställningar används för option analoga utgångar AO-1 till AO-4.

Exempel: för att associera L1 fasspänningen till den analoga utgången är det nödvändigt att välja momentan för objektet mätgrupp och förkortningen V1 för objektet Mät samband. Om det maximala värdet sätts till 300V och 100V till ett minimum, med skala 0 ÷ 20mA, kommer den att ha 200V som uppmätt spänning och utgången kommer att vara 10 mA. För effektfaktorn cos\u00f6 and tan\u00f6 används en annan logik, se följande exempel.

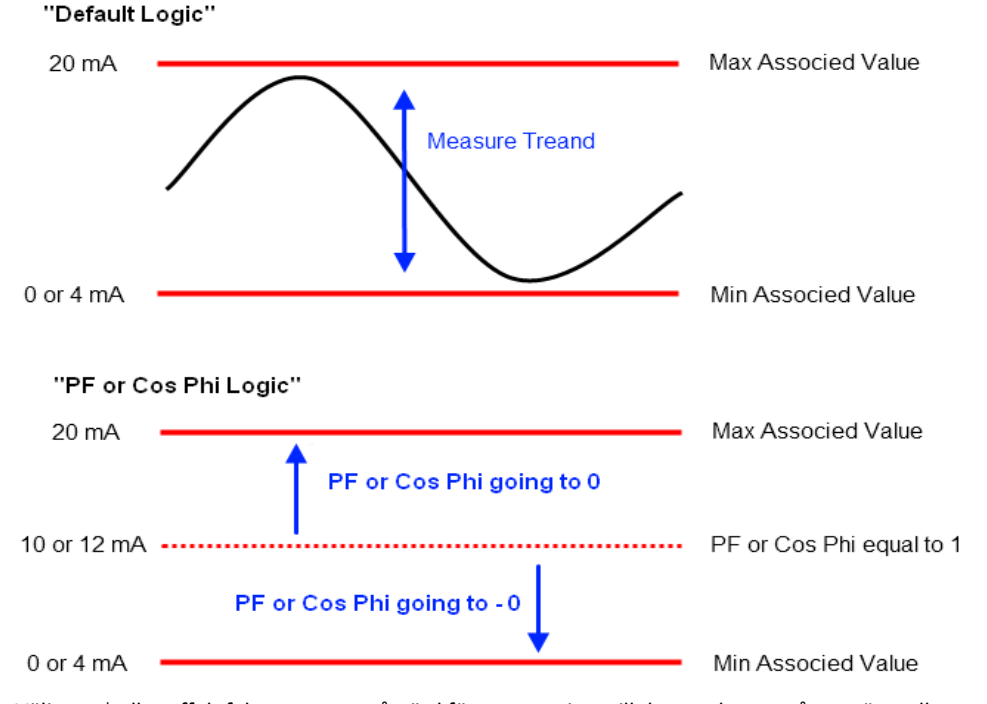

Välja  $\cos\phi$  eller effektfaktorn som en åtgärd för att associera till den analoga utgången är mellanutgångsvärdet (10 eller 12 mA) inställd på  $\cos\phi$ = 1 (och sammanfaller med  $\cos\phi$  = -1). Värdet av utsignalen kommer att trenden att öka när de positiva värdena av  $\cos\phi$  minskning från 1 till 0 medan den för de negativa värden, kommer det att minska när värdet trenden att 0. Exempel: Ställa 800 och -800 som största och minsta värden när  $\cos\phi$  = 0,9 värdet kommer att vara 15 mA, medan när  $\cos\phi$  = -0,9 blir det 5

I fallet med val av tan $\phi$  den mellanliggande produktionen värde (10 eller 12 mA) är inställd på tan $\phi$  = 0 och utsignalen kommer att vara direkt proportionell mot variationen av åtgärden.

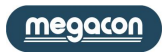

mA.

#### Börvärde

EMS-96 ger användaren funktioner som utför flera åtgärder när en åtgärd överskrider de fastställda gränserna, i vägen för att ta automatiska korrigerande åtgärder.

Thrend

Börvärdet (32 tillgängliga) görs av 3 huvudområden:

- Parameter som ska kontrolleras med sina begränsningar
- Logik som ska användas
- Åtgärder som skall vidtas.

Om du vill använda börvärdena korrekt, är det nödvändigt att följa dessa punkter:

Välj källan till åtgärd för att kontrollera mellan interna åtgärder och externa (KOM i Master-läge).
Välj gruppen och objektet (åtgärden inom gruppen).

- Definiera vad är gränserna att åtgärden inte får överstiga (Hög tröskel + Hög tröskel enhet och Låg tröskel + Låg tröskel enhet) och den tid som tillbringats utanför gränserna själva (över aktiveringstid, Entry aktiveringstid och Hysteres) för att undvika kontinuerlig ändrar tillståndet hos larm när avlästa värdet är nära tröskelvärdena.

- Om gränserna överskrids och om det är

nödvändigt att kontrollera flera parametrar

samtidigt och att ha en enda åtgärd, finns det

High Threshold Hysteresis Or Low n Threshold

möjlighet att koppla flera börvärden med hjälp av de två viktigaste logiska operationer (AND och OR). För att kunna använda den här funktionen måste du ställa in endast ett börvärde som "primär" med följande inställningar:

gränser;Aktiveringstid (Över / Entry);

- Logik (Över / Entry);

- Operander (sekundära börvärden som ska ingå i logiken);

- Action (Över / Entry);

och andra börvärde som "sekundär", där endast de gränser och kon- taktstudsar ställs in.

- Ställ in åtgärd eller de åtgärder som skall vidtas (åtgärd över / åtgärd post) i fråga om pass / retur av gränserna som tidigare fastställts, mellan följande:

- Spara händelsen;

- Ändra status för en eller flera digitala utgångar;

- Öka räknaren att överskrida gränser;

- Starta timern när åtgärden överskrider gränserna.

- Efter inställning av parametrarna för börvärdet, och först i slutet, är det nödvändigt att välja Ja för rösten Aktivera

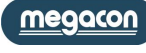

Sec

Setup  $\rightarrow$  Setpoint

| Därwände XX (from 1 to 22)                                        | Omreda                                                                  | Chandand                  |
|-------------------------------------------------------------------|-------------------------------------------------------------------------|---------------------------|
| Borvarde XX (Irom 1 to 32)                                        |                                                                         | Standard                  |
| Enable                                                            | Ja / Nej                                                                | Nej                       |
| Aktivera eller avaktivera borvardes-funktionen                    |                                                                         |                           |
| Source                                                            | kell hämtes                                                             | Interna matningar         |
|                                                                   | Kdii Iidiiilds                                                          |                           |
| Group<br>Val av grupp för dat aktuella hörvärdet om den           | är inställd Intorna, Mätningar som källa (Sourco)                       |                           |
| tem                                                               | ai instaliu interna Mathingal soni kalia (source)                       |                           |
| Nal av mätning i vald Mätnings Grupp för aktur                    | se tabeli Forkortningar for valu grupp                                  |                           |
| High throshold                                                    | + 0000                                                                  | 0                         |
| Åtgärds utförs om åtgärden överskrider inställt                   | värde                                                                   | 0                         |
| High threshold unit                                               | Se nedan                                                                | Se nedan understruket     |
| Measure node X som källa kommer multiplikat                       | ionfaktorn att bli 1 1000 1000000 medan med Internal measures k         | ommer det vara:           |
| Snänning: mV-V-kV-MV Reakti                                       | v effekt: VAr-kVAr-MVAr-GVAr Vinkel: degree*10                          |                           |
| Ström: mA-A-kA-MA Frekve                                          | ens: mHz Skenhar energi: V/Ah*100-k\                                    | /Ah-M//Ah-G//Ah           |
| Skenbar effekt: VA-kVA-MVA-GVA Temp                               | eratur: °C Aktiv energi: Wh*100-kWh-                                    | MWh-GWh                   |
| Aktiv effekt: W-kW-MW-GW THD o                                    | ch övetoner: %*100 Reaktiv energi: VArh*100-k\                          | /Arh-MVArh-GVArh          |
| Low threshold                                                     | + 9999                                                                  | 0                         |
| The <b>Action</b> is executed if the measure is lower t           | than the set value.                                                     | Ū.                        |
| Low threshold unit                                                |                                                                         |                           |
| Se beskrivning under <b>High threshold unit</b> .                 |                                                                         |                           |
| Over debounce [seconds]                                           | 0 ÷ 10000                                                               | 0                         |
| 0: momentant genomförande av Action                               |                                                                         | -                         |
| 1÷10000: Action genomförs om villkoren hålls                      | för tidsinställningen                                                   |                           |
| Entry debounce [seconds]                                          | 0 ÷ 10000                                                               | 0                         |
| 0: momentant genomförande av Action                               |                                                                         |                           |
| 1÷10000: Action genomförs om villkoren hålls                      | för tidsinställningen                                                   |                           |
| Hysteresis (for high & low threshold)                             | Se nedan                                                                | 0                         |
| Inställning av ett värde som inte är 0, då aktive                 | ras hysteresen med ett procentvärde.                                    |                           |
| Logic operation over                                              | Se nedan                                                                | INGEN (NO) logik          |
| - INGEN (NO) logik: åtgärds utförs utan att kont                  | rollera statusen för andra börvärdet [Standard].                        |                           |
| - ELLER (OR)logik: åtgärds utförs efter kontroll a                | av resultatet i OR logisk operation med börvärdet vald i operande .     |                           |
| - OCH (AND) logik: åtgärds är exekvera efter ko                   | ntroll av resultatet av AND logik drift med börvärdet vald i operande   | r.                        |
| VARNING: Det är inte möjligt att ställa in OR log                 | gik för logisk operation över och logisk operation samtidigt.           |                           |
| Logic operation entry                                             | Se nedan                                                                | INGEN (NO) logik          |
| - INGEN (NO) logik: åtgärds utförs utan att kont                  | rollera statusen för andra börvärdet [Standard].                        |                           |
| - ELLER (OR)logik: åtgärds utförs efter kontroll a                | av resultatet i OR logisk operation med börvärdet vald i operande .     |                           |
| <ul> <li>OCH (AND) logik: åtgärds är exekvera efter ko</li> </ul> | ntroll av resultatet av AND logik drift med börvärdet vald i operande   | r.                        |
| VARNING: Det är inte möjligt att ställa in OR log                 | gik för logisk operation över och logisk operation samtidigt.           |                           |
| Operands (1-16)                                                   | Se nedan                                                                | Ingen Operand             |
| Börvärde 1: välj Ja för att inkludera börvärdet 0                 | )1 i logiken.                                                           |                           |
|                                                                   |                                                                         |                           |
| Borvarde 16: valj Ja for att inkludera borvardet                  | 16 i logiken.                                                           |                           |
| Operands (17-32)                                                  | Se nedan                                                                | Ingen Operand             |
| Borvarde 17: valj Ja for att inkludera borvardet                  | 17 i logiken.                                                           |                           |
| Bönvärde 32: väli 12 för att inkludera hörvärdet                  | 32 i logiken                                                            |                           |
| Action over                                                       | Se nedan                                                                | Ingen                     |
| Det möjligt att välja en mer eller någonting åte                  | zärder:                                                                 | ingen                     |
| - Visa och spara händelsen - Öka en                               | variahel som anger antalet händelser                                    |                           |
| - Ändra DO-X tillstånd.                                           | variabel som indikerar tidslängden för händelsen.                       |                           |
| Action entry                                                      | Se nedan                                                                | Ingen                     |
| Det möjligt att välja en, mer eller någonting åte                 | gärder:                                                                 | 0-                        |
| - Visa och spara händelsen Ändra DO-X tillst                      | ånd                                                                     |                           |
| DO used                                                           | Se nedan                                                                | Ingen                     |
| Det möjligt att välja (med Ja) en eller flera DO:                 | DO-1, DO-2, DO-3, DO-4, DO-5, DO-6, DO-7, DO-8.                         | 2                         |
| VARNING: för en korrekt funktion, innan utgån                     | g väljs är det nödvändigt att ställa in börvärdesläge under posten i in | ställningar(DO-1, 2, 3, 4 |
| eller DO-5, 6, 7, 8).                                             | - · ·                                                                   |                           |

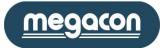

Exempel på inställning (i rätt ordning) att ställa in ett larm när spänningen överstiger 230V på faserna 1, 2 och 3 (V1 och V2 och V3) med att spara händelsen och omkopplingen av en digital utgång vid larm och när larmet slutar.

#### **BÖRVÄRDE 1** (primärt)

Källa: Intern mätning Grupp: omedelbar Enhet: V1 Hög tröskel: 230 Hög tröskel Enhet: V Över aktiveringstid: 10 (sek.) Logisk operation över: OCH Operander 1-16: - Börvärde 2: ja - Börvärde 3: ja Action över: - Spara händelsen: ja - DO förändring: ja Action posten: - Spara händelsen: ja - DO förändring: ja DO används: - DO-1: ja Aktivera: ja **BÖRVÄRDE 2** (sekundär)

# Källa: Interna åtgärder

Grupp: Pulver Artikelnummer: V2 Hög tröskel: 230 Hög tröskel Enhet: V Över aktiveringstid: 10 (sek.) Aktivera: ja

#### **BÖRVÄRDE 3** (sekundär) Källa: Interna åtgärder

Grupp: Pulver Artikelnummer: V3 Hög tröskel: 230 Hög tröskel Enhet: V Över aktiveringstid: 10 (sek.) Aktivera: ja

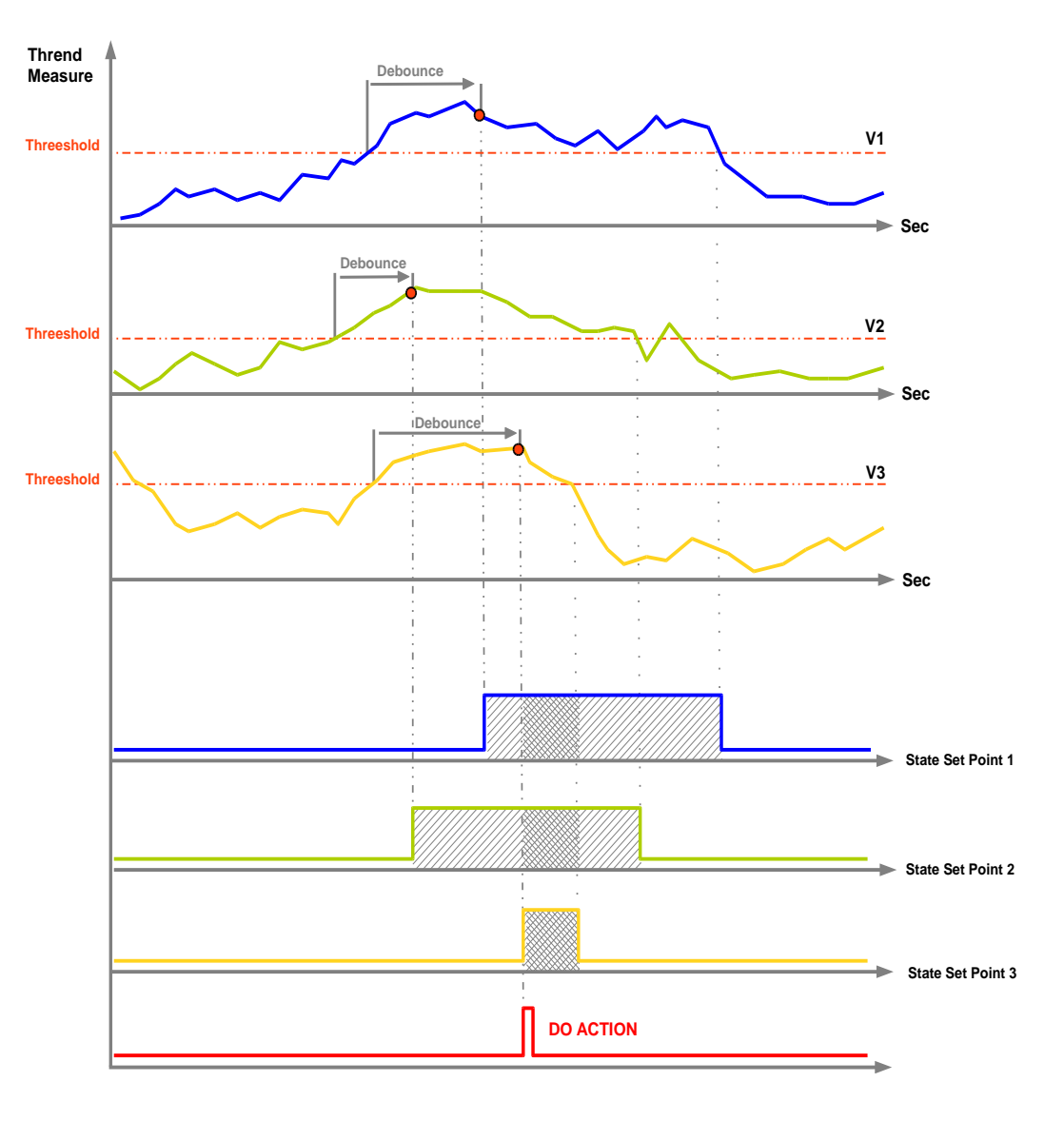

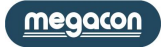

#### Loggning

EMS-96 kan sampla upp till 15 mätvärden med 4 olika loggtyper.

Varning: det är först i slutet av loggens inställningar som du kan gå vidare till aktivera (se exempel).

#### <u>Generisk</u>

Det är möjligt att ta prov med frekvensen från en sekund till en gång i månaden mellan momentana mätningar, medelstora och energier.

| Setup $\rightarrow$ Log $\rightarrow$ Generic      |                                                                       |                          |
|----------------------------------------------------|-----------------------------------------------------------------------|--------------------------|
| Generisk Logg (option)                             | Område                                                                | Standard                 |
| Aktivera                                           | ja / nej                                                              | nej                      |
| Aktivera eller inaktivera loggen Generic. För att  | aktivera loggens funktionalitet, är det nödvändigt att stänga av anna | n aktiverad logg. Det är |
| möjligt att använda endast en typ av logg åt gå    | ngen.                                                                 |                          |
| Sampling                                           | 1sek/2sek/3sek/5sek/6sek/10sek/12sek/15sek/20sek/30sek/               | 15 min                   |
|                                                    | 1min/2min/3min/5min/6min/10min/12min/15min/20min/                     |                          |
|                                                    | 30min/60min/dagens slut /veckans slut/månadens slut                   |                          |
| Förvärvad tid                                      |                                                                       |                          |
| Lagringstyp                                        | FIFO / minnets slut                                                   | Minnets slut             |
| Typ av lagring. Obs: FIFO efter 10 cykler i rad in | aktiveras automatiskt                                                 |                          |
| Grupp 1                                            | Se förkortningstabell                                                 |                          |
| Välj grupp för första mätvärdet att sampla i ger   | eric-loggen.                                                          |                          |
| Mätning 1                                          | Se förkortningstabell                                                 |                          |
| Välj första mätvärdet att sampla i generic-logge   | n                                                                     |                          |
|                                                    |                                                                       |                          |
|                                                    |                                                                       |                          |
| Grupp 15                                           | Se förkortningstabell                                                 |                          |
| Välj grupp för 15:e mätvärdet att sampla i gene    | ric-loggen.                                                           |                          |
| Mätning 15                                         | Se förkortningstabell                                                 |                          |
| Välj 15:e mätvärdet att sampla i generic-loggen    |                                                                       |                          |

Varning: Alla inspelningar för alla loggar försvinner om någon parameter ändras.

| Exempel: | Setup $ ightarrow$ Log $ ightarrow$ Generic | Sampling      | 20 sec     |
|----------|---------------------------------------------|---------------|------------|
|          |                                             | Storage type  | end memory |
|          |                                             | Group 1       | instant    |
|          |                                             | Measure 1     | W1         |
|          |                                             | Group 2       | instant    |
|          |                                             | Measure 2     | W2         |
|          |                                             | Group 3       | instant    |
|          |                                             | Measure 3     | W3         |
|          |                                             | Group 4       | instant    |
|          |                                             | Measure 4     | COS1       |
|          |                                             | Group 5       | instant    |
|          |                                             | Measure 5     | COS2       |
|          |                                             | Group 6       | instant    |
|          |                                             | Measure 6     | COS3       |
|          |                                             | <u>Enable</u> | <u>yes</u> |

För att visa hur många loggar som användes och den återstående lagringstiden: Information  $\rightarrow$  Log summary  $\rightarrow$  Generic.

För att visa en ensam log:

Information  $\rightarrow$  Log detail  $\rightarrow$  Generic.

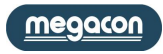

<u>Smart</u>

It's possible to define the measures which will be calculated the average, the minimum and the maximum in the period set (from 1 minute to end of year).

#### $\mathit{Setup} \rightarrow \mathit{Log} \rightarrow \mathit{Smart}$

| Smart Log (option)                                 | Range                                                                   | Default                |
|----------------------------------------------------|-------------------------------------------------------------------------|------------------------|
| Aktivera                                           | yes / no                                                                | no                     |
| Aktivera eller inaktivera loggen Smart. För att a  | ktivera loggens funktionalitet, är det nödvändigt att stänga av annan a | aktiverad logg. Det är |
| möjligt att använda endast en typ av logg åt gå    | ngen.                                                                   |                        |
| Analysfönster                                      | 1sek/2sek/3sek/5sek/6sec/10sek/12sek/15sek/20sek/30sek/                 | 15 min                 |
|                                                    | 1min/2min/3min/5min/6min/10min/12min/15min/20min/                       |                        |
|                                                    | 30min/60min/dagens slut /veckans slut/månadens slut                     |                        |
| Förvärvad tid                                      |                                                                         |                        |
| Lagringstyp                                        | FIFO / minnets slut                                                     | Minnets slut           |
| Typ av lagring. Obs: FIFO efter 10 cykler i rad in | aktiveras automatiskt                                                   |                        |
| Grupp 1                                            | Se förkortningstabell                                                   |                        |
| Välj grupp för första mätvärdet att sampla i sm    | art-loggen.                                                             |                        |
| Mätning 1                                          | Se förkortningstabell                                                   |                        |
| Välj första mätvärdet att sampla i smart-loggen    |                                                                         |                        |
|                                                    |                                                                         |                        |
|                                                    |                                                                         |                        |
| Grupp 15                                           | Se förkortningstabell                                                   |                        |
| Välj grupp för 15:e mätvärdet att sampla i smai    | t-loggen.                                                               |                        |
| Mätning 15                                         | Se förkortningstabell                                                   |                        |
| Välj 15:e mätvärdet att sampla i smart-loggen      |                                                                         |                        |

Varning: Alla inspelningar för alla loggar försvinner om någon parameter ändras.

För exempel, se generiska loggen

För att visa hur många loggar som användes och den återstående lagringstiden: Information  $\rightarrow$  Log summary  $\rightarrow$  Smart För att visa en ensam log: Information  $\rightarrow$  Log detail  $\rightarrow$  Smart

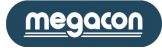

#### Trigger

De åtgärder som du väljer kommer att samplas i intervall från 1 till 3600 sekunder, men först efter det att förekomsten av en specifik händelse, detekteras av instrumentet.

Händelserna kan ställas in är av två typer:

- Digital ingång ändrar tillstånd;

- Börvärde "överskridit gränserna".

#### Setup $\rightarrow$ Log $\rightarrow$ Trigger

| Trigger Log (option)                              | Område                                                               | Standard                   |
|---------------------------------------------------|----------------------------------------------------------------------|----------------------------|
| Aktivera                                          | yja / nej                                                            | nej                        |
| Aktivera eller inaktivera loggen Trigger. För att | aktivera loggens funktionalitet, är det nödvändigt att stänga av anr | nan aktiverad logg. Det är |
| möjligt att använda endast en typ av logg åt gå   | ngen.                                                                |                            |
| Sampling [sekunder]                               | 1 ÷ 3600                                                             | 10                         |
| Förvärvad tid                                     |                                                                      |                            |
| Lagringstyp                                       | FIFO / minnets slut                                                  | Minnets slut               |
| Type of storage. Note: FIFO after 10 consecutiv   | e cycles is automatically disabled.                                  |                            |
| Trigger ingång                                    | DI active high, DI active low, Setpoint                              | DI active high             |
| Ingång som aktiverar loggen.                      |                                                                      |                            |
| DI used                                           | 1÷4                                                                  | 1                          |
| Digital ingång som används för trigger.           |                                                                      |                            |
| Setpoint used                                     | 1 ÷ 32                                                               | 1                          |
| Börvärde för används för trigger                  |                                                                      |                            |
| Grupp 1                                           | Se förkortningstabell                                                |                            |
| Välj grupp för första mätvärdet att sampla i trig | ger-loggen.                                                          |                            |
| Mätning 1                                         | Se förkortningstabell                                                |                            |
| Välj första mätvärdet att sampla i trigger-logger | n                                                                    |                            |
|                                                   |                                                                      |                            |
|                                                   |                                                                      |                            |
| Grupp 15                                          | Se förkortningstabell                                                |                            |
| Välj grupp för 15:e mätvärdet att sampla i trigg  | er-loggen.                                                           |                            |
| Mätning 15                                        | Se förkortningstabell                                                |                            |
| Välj 15:e mätvärdet att sampla i trigger-loggen   |                                                                      |                            |

Varning: Alla inspelningar för alla loggar försvinner om någon parameter ändras.

| Exempel: Setup → Log → Trigger | Sampling [s]<br>Storage type<br>Trigger input<br>Setpoint used<br>Group 1<br>Measure 1<br><u>Enable</u> | 5<br>minnets slut<br>börvärde<br>1<br>momentan<br>W1<br><u>yes</u> |
|--------------------------------|----------------------------------------------------------------------------------------------------|--------------------------------------------------------------------|
|--------------------------------|----------------------------------------------------------------------------------------------------|--------------------------------------------------------------------|

För att visa hur många loggar som användes och den återstående lagringstiden: Information  $\rightarrow$  Log summary  $\rightarrow$  Trigger För att visa en ensam log: Information  $\rightarrow$  Log detail  $\rightarrow$  Trigger

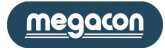

#### Timed

De utvalda åtgärderna kommer att samplas i intervall från en sekund till en gång i månaden, men bara de dagar och tider som fastställs av användaren för att undvika onödig loggning.

 $\textit{Setup} \rightarrow \textit{Log} \rightarrow \textit{Timed}$ 

| Timed Log (Option)                                   |                    | Range                                                       | Default                |
|------------------------------------------------------|--------------------|-------------------------------------------------------------|------------------------|
| Aktivera                                             |                    | yes / no                                                    | no                     |
| Aktivera eller inaktivera loggen <u>Times</u> . F    | ör att aktivera lo | ggens funktionalitet, är det nödvändigt att stänga av annan | aktiverad logg. Det är |
| möjligt att använda endast en typ av log             | g åt gången.       |                                                             |                        |
| Sampling                                             | 1sek/              | 2sek/3sek/5sek/6sek/10sek/12sek/15sek/20sek/30sek/          | 15 min                 |
|                                                      | 1mir               | n/2min/3min/5min/6min/10min/12min/15min/20min/              |                        |
|                                                      | 30                 | min/60min/dagens slut /veckans slut/månadens slut           |                        |
| Förvärvad tid                                        |                    |                                                             |                        |
| Storage Type                                         |                    | FIFO / end memory                                           | end memory             |
| Typ av lagring. Obs: FIFO efter 10 cykler            | i rad inaktiveras  | automatiskt.                                                |                        |
| Start hour                                           |                    | 0÷23                                                        | 0                      |
| Starttid för loggning                                |                    |                                                             |                        |
| Start minute                                         |                    | 0 ÷ 59                                                      | 0                      |
| Starttid för loggning                                |                    |                                                             |                        |
| End Hour                                             |                    | 0÷23                                                        | 23                     |
| Sluttid för loggning                                 |                    |                                                             |                        |
| End minute                                           |                    | 0 ÷ 59                                                      | 59                     |
| Sluttid för loggning                                 |                    |                                                             |                        |
| Monday                                               |                    | ves / no                                                    | no                     |
| Akivera eller avaktivera loggen denna ve             | eckodag            |                                                             | -                      |
|                                                      | 0                  |                                                             |                        |
|                                                      |                    |                                                             |                        |
| Sunday                                               |                    | yes / no                                                    | no                     |
| Akivera eller avaktivera loggen denna ve             | eckodag            |                                                             |                        |
| Grupp 1                                              |                    | Se förkortningstabell                                       |                        |
| Välj grupp för första mätvärdet att samp             | ola i timed-logge  | n.                                                          |                        |
| Mätning 1                                            |                    | Se förkortningstabell                                       |                        |
| Välj första mätvärdet att sampla i timed             | -loggen            |                                                             |                        |
|                                                      |                    |                                                             |                        |
|                                                      |                    |                                                             |                        |
| Grupp 15                                             |                    | Se förkortningstabell                                       |                        |
| Välj grupp för 15:e mätvärdet att sampla             | a i timed-loggen.  |                                                             |                        |
| Mätning 15                                           |                    | Se förkortningstabell                                       |                        |
| Välj 15:e mätvärdet att sampla i timed-l             | oggen              |                                                             |                        |
| Warning: All recordings for all log will be          | e lost if any para | meter is changed.                                           |                        |
| Example: Setup $\rightarrow$ Log $\rightarrow$ Timed | Sampling           | 15 min                                                      |                        |
| ······                                               | Storage type       | end memory                                                  |                        |
|                                                      | Start hour         | 8                                                           |                        |
|                                                      | Start minute       | 15                                                          |                        |
|                                                      | End hour           | 17                                                          |                        |

| Start hour    | 8       |
|---------------|---------|
| Start minute  | 15      |
| End hour      | 17      |
| End minute    | 45      |
| Monday        | yes     |
| Tuesday       | yes     |
| Wednesday     | yes     |
| Thursday      | yes     |
| Friday        | yes     |
| Saturday      | no      |
| Sunday        | no      |
| Group 1       | avrage  |
| Measure 1     | AVG W   |
| Group 2       | avrage  |
| Measure 2     | AVG VAr |
| <u>Enable</u> | yes     |

To display how many log were acquired and the remaining storing time:

Info  $\rightarrow$  Log summary  $\rightarrow$  Timed. To display the single log:

Info  $\rightarrow$  Log detail  $\rightarrow$  Timed.

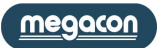

#### Matematiska operationer

I de 8 "math" som finns är det möjligt att definiera de åtgärder och de matematiska operationerna (summa, subtraktion, multiplikation, division) för att uppnå ett resultat som kan visa och läsa (kommunikationsgränssnitt) och används i börvärdet eller som ett argument i en annan matematisk mer komplex operation.

Setup  $\rightarrow$  Math

| Math X (från 1 till 8)                            | Område                                                             | Standard     |
|---------------------------------------------------|--------------------------------------------------------------------|--------------|
| Aktivera                                          | ja / nej                                                           | nej          |
| Akivera eller inaktivera math X.                  |                                                                    |              |
| Beräkning tid                                     | 1sek / 2sek / 3sek / 5sek / 6sekk/ 10sek / 12sek / 15sek / 20sek / | 1 sek        |
|                                                   | 30 sek / 1min / 2min / 3min / 5min / 6min / 10min / 12min /        |              |
|                                                   | 15min / 20 min / 30min / 60min / dagens slut / veckans slut /      |              |
|                                                   | månadens slut                                                      |              |
| Tid för uppdatera rerultat                        |                                                                    |              |
| Källa 1                                           | Inre mätning / Mätnod X                                            | Inre mätning |
| Select the instrument from which the measure      | to analyze is required.                                            |              |
| Grupp 1                                           | / momentan / medel / energi / digital ingång / räknare /analog     |              |
|                                                   | ingang / matematik                                                 |              |
| Val av grupp for forsta operand om det ar insta   | lit Inre matning som Kalla                                         |              |
| Punkt 1                                           | Om den valda gruppen är momentan eller medel eller                 |              |
|                                                   | energivaden, se forkortningen i respektive tabell.                 |              |
| Inne i Grupp vald tidigare, välj vilken mätning s | om ska kollas.                                                     |              |
| Multiplikator 1                                   | 1÷100000                                                           | 1            |
| Inställning av multiplikatorfaktor för operander  | n innan operationen utförs                                         |              |
| Divisor 1                                         | 1÷100000                                                           | 1            |
| Inställning av divisorfaktor för operanden innar  | n operationen utförs                                               |              |
| Operation                                         | summa / subtraktion / multiplikation / division                    | summa        |
| Välj operation som ska utföras.                   |                                                                    |              |
| Källa 2                                           | Inre mätning / Mätnod X                                            | Inre mätning |
| Välj instrument från vilken mätningen att analy   | sera ska utföras                                                   |              |
| Group 2                                           | / momentan / medel / energi / digital ingång / räknare /analog     |              |
|                                                   | ingång / matematik                                                 |              |
| Val av grupp för första operand om det är instä   | llt Inre måtning som Källa.                                        |              |
| Item 2                                            | Om den valda gruppen är medel eller energiväden, se                |              |
|                                                   | forkortningen i respektive tabell.                                 |              |
| Inne i Grupp vald tidigare, välj vilken mätning s | om ska kollas.                                                     |              |
| Multiplikator 2                                   | 1÷100000                                                           | 1            |
| Inställning av multiplikatorfaktor för operander  | n innan operationen utförs                                         |              |
| Divisor 2                                         | 1 ÷ 100000                                                         | 1            |
| Inställning av divisorfaktor för operanden innar  | n operationen utförs.                                              |              |

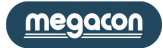

# Förkortningar

#### Gruppförteckning förkortningar

| Förkortning |
|-------------|
| Momentan    |
| Medel       |
| Energivärde |
| Börvärde    |

#### Förkortningar grupp Momentan

| Förkortning | Förklaring             |  |
|-------------|------------------------|--|
| ΣV          | Systemets spänning     |  |
| V1          | Spänning L1            |  |
| V2          | Spänning L2            |  |
| V3          | Spänning L3            |  |
| V1-V2       | L1-L2 Spänning         |  |
| V2-V3       | L2-L3 Spänning         |  |
| V3-V1       | L3-L1 Spänning         |  |
| ΣΑ          | Systemström            |  |
| A1          | Ström L1               |  |
| A2          | Ström L2               |  |
| A3          | Ström L3               |  |
| $\Sigma PF$ | Systemets effektfaktor |  |
| PF1         | Effektfaktor L1        |  |
| PF2         | Effektfaktor L2        |  |
| PF3         | Effektfaktor L3        |  |
| ΣCOS        | System COS $\phi$      |  |
| COS1        | COS¢ L1                |  |
| COS2        | COS¢ L2                |  |
| COS3        | COS¢ L3                |  |

| Förkortning  | Förklaring                   |  |
|--------------|------------------------------|--|
| ΣVΑ          | Systemets skenbara effekt    |  |
| VA1          | Skenbar effekt L1            |  |
| VA2          | Skenbar effekt L2            |  |
| VA3          | Skenbar effekt L3            |  |
| ΣW           | Systemets aktiva effekt      |  |
| W1           | Aktiv effekt L1              |  |
| W2           | Aktiv effekt L2              |  |
| W3           | Aktiv effekt L3              |  |
| $\Sigma$ VAr | Systemets reaktiva effekt    |  |
| VAr1         | Reaktiv effekt L1            |  |
| VAr2         | Reaktiv effekt L2            |  |
| VAr3         | Reaktiv effekt L3            |  |
| 4° A         | 4 <sup>e</sup> Strömingången |  |
| FREQ         | Frekvens                     |  |
| INT TEMP     | Inre temperatur              |  |
| THD V1       | THD Spänning L1              |  |
| THD V2       | THD Spänning L2              |  |
| THD V3       | THD Spänning L3              |  |
| THD A1       | THD Ström L1                 |  |

| Förkortning    | Förklaring                  |  |
|----------------|-----------------------------|--|
| THD A2         | THD Ström L2                |  |
| THD A3         | THD Ström L3                |  |
| DEG V1-V2      | Fasvinkel L1-L2             |  |
| DEG V2-V3      | Fasvinkel L2-L3             |  |
| DEG V3-V1      | Fasvinkel L3-L1             |  |
| ΣΤΑΝ           | Systemets Tan $\phi$        |  |
| TAN1           | Tanφ L1                     |  |
| TAN2           | Tanφ L2                     |  |
| TAN3           | Tanφ L3                     |  |
| $\Sigma$ EXP W | Systemets förväntade effekt |  |
| EXP W1         | Förväntad efekt L1          |  |
| EXP W2         | Förväntad effekt L2         |  |
| EXP W3         | Förväntad effekt L3         |  |
| DEG V-A 1      | Fasvinkel V1-A1             |  |
| DEG V-A 2      | Fasvinkel V2-A2             |  |
| DEG V-A 3      | Fasvinkel V3-A3             |  |
| kΩ             | Isolation                   |  |
| PT-100         | Ext. temperatur från PT-100 |  |
|                |                             |  |

#### Förkortningar grupp Medel

| Förkortning     | Förklaring                  |  |
|-----------------|-----------------------------|--|
| AVG $\Sigma V$  | Systemets medelspänning     |  |
| AVG V1          | Medelspänning fas 1         |  |
| AVG V2          | Medelspänning fas 2         |  |
| AVG V3          | Medelspänning fas 3         |  |
| AVG $\Sigma A$  | Systemets medelström        |  |
| AVG A1          | Medelström L1               |  |
| AVG A2          | Medelström L2               |  |
| AVG A3          | Medelström L3               |  |
| AVG $\Sigma PF$ | Systemets medeleffektfaktor |  |
| AVG PF1         | Medeleffektfaktor L1        |  |
| AVG PF2         | Medeleffektfaktor L2        |  |
| AVG PF3         | Medeleffektfaktor L3        |  |

| Förkortning      | Förklaring                      |  |
|------------------|---------------------------------|--|
| AVG $\Sigma$ COS | Systemets medel COS $\phi$      |  |
| AVG COS1         | Medel COS¢ L1                   |  |
| AVG COS2         | Medel COS¢ L2                   |  |
| AVG-COS3         | Medel COS¢ L3                   |  |
| AVG ΣVA          | Systemets medel skenbara effekt |  |
| AVG VA1          | Medel skenbar effekt L1         |  |
| AVG VA2          | Medel skenbar effekt L2         |  |
| AVG VA3          | Medel skenbar effekt L3         |  |
| AVG $\Sigma W$   | Systemets medel aktiv effekt    |  |
| AVG W1           | Medel aktiv effekt L1           |  |
| AVG W2           | Medel aktiv effekt L2           |  |
| AVG W3           | Medel aktiv effekt L3           |  |

| Förkortning      | Förklaring                      |  |
|------------------|---------------------------------|--|
| AVG $\Sigma$ VAr | Systemets medel reaktiva effekt |  |
| AVG VAr1         | Medel reaktiv effekt L1         |  |
| AVG VAr2         | Medel reaktiv effekt L2         |  |
| AVG VAr3         | Medel reaktiv effekt L3         |  |
| AVG 4° A         | 4 <sup>th</sup> strömingång     |  |
| AVG Hz           | Medel frekvens                  |  |
| AVG $\Sigma$ TAN | Systemets medel Tan             |  |
| AVG TAN1         | Medel Tanǫ́ L1                  |  |
| AVG TAN2         | Medel Tan¢ L2                   |  |
| AVG TAN3         | Medel Tan¢ L3                   |  |
|                  |                                 |  |
|                  |                                 |  |

# Förkortningar grupp Energivärde och TB (från 1 till 16)

| Förkortning       | Förklaring                       |  |
|-------------------|----------------------------------|--|
| $\Sigma$ Wh IN    | Systemets aktiva energi IN       |  |
| $\Sigma$ Wh OUT   | Systemets aktiva energi OUT      |  |
| $\Sigma$ VArh IN  | Systemets reaktiva energi IN     |  |
| $\Sigma$ VArh OUT | Systemets reaktiva energy<br>OUT |  |
| $\Sigma$ VAh      | Systemets skenbara energi        |  |
| Wh IN 1           | Aktiv energi L1 IN               |  |
| Wh OUT 1          | Aktiv energi L1 OUT              |  |

| 11 (11 10)  |                       |  |
|-------------|-----------------------|--|
| Förkortning | Förklaring            |  |
| VArh IN 1   | Reaktiv energi L1 IN  |  |
| VArh OUT 1  | Reaktiv energi L1 OUT |  |
| VAh 1       | Skenbar energiL1      |  |
| Wh IN 2     | Aktiv energi L2 IN    |  |
| Wh OUT 2    | Aktiv energiL2 OUT    |  |
| VArh IN 2   | Reaktiv energi L2 IN  |  |
| VArh OUT 2  | Reaktiv energy L2 OUT |  |

| Förkortning | Förklaring            |  |
|-------------|-----------------------|--|
| VAh 2       | Skenbar energi L2     |  |
| Wh IN 3     | Aktiv energi L3 IN    |  |
| Wh OUT 3    | Aktiv energi L3 OUT   |  |
| VArh IN 3   | Reaktiv energi L3 IN  |  |
| VArh OUT 3  | Reaktiv energi L3 OUT |  |
| VAh 3       | Skenbar energi L3     |  |
|             |                       |  |

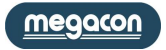

# Dimensioner

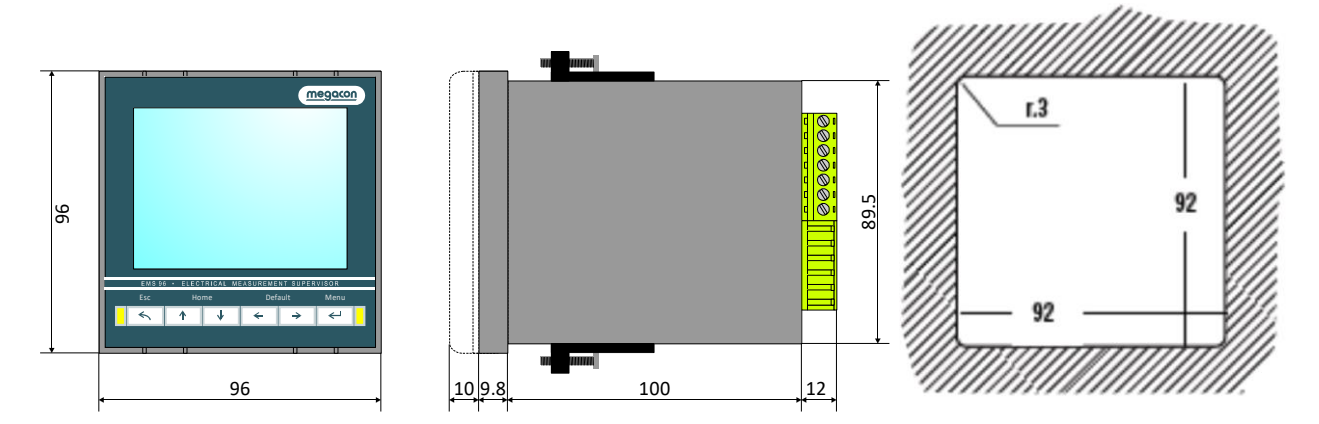

För fastsättning av instrumentet i panelen, använd medlevererade fästanordningar genom att föra in dem i sidan av höljet och dra åt skruvarna. Av säkerhetsskäl, placera en extern skyddssäkring vid spänningsingången och använda lämpliga kablar för arbets spänningar och strömmar, med kabeldmension 0,5-2,5 mm<sup>2</sup>

# Tekniska specifikationer

| Auxiliary power supply / Hjälpspänning |                                                                                   |  |
|----------------------------------------|-----------------------------------------------------------------------------------|--|
| Spänningsområde                        | 90÷250 VAC/DC                                                                     |  |
|                                        | 20÷60 VAC/DC (option)                                                             |  |
| Frekvens                               | 50/60 Hz                                                                          |  |
| Säkring                                | 1A trög                                                                           |  |
| Energikonsumtion                       | 8VA max – 1VA min (beroende av optioner och användning)                           |  |
| Measures / precision                   |                                                                                   |  |
| Energi                                 | Fabriksstandard: CEI EN 62053-21 kompatibel – Klass 1 (1%)                        |  |
|                                        | CEI EN 62053-22 kompatibel – Klass 0.5 S (0.5%)                                   |  |
|                                        | CEI EN 62053-22 kompatibel – Klass 0.2 S (0.2%)                                   |  |
| Frekvens                               | 40÷70 Hz                                                                          |  |
| Effektfaktor                           | ± 1.000                                                                           |  |
| Cosø                                   | ± 1.000                                                                           |  |
| Tanφ                                   | ± tan 89.9°                                                                       |  |
| THD                                    | IEC62053-22 kompatibelt                                                           |  |
| Övertoner                              | Upp till 20 <sup>e</sup> övertonen – IEC62053-22                                  |  |
| Uppdateringsfrekvens                   | En gång I sekunden (alla mätningar)                                               |  |
| Mätområde                              |                                                                                   |  |
| Spänning                               | 30÷400VAc fas till neutral (52÷693 Vac fas till fas)                              |  |
| Ström 1A                               | 10mA÷1A (for 1, 0.5S or 0.2S klass noggrannhet, beroende av option)               |  |
| Ström 5A                               | 50mA÷5A (for 1, 0.5S or 0.2S klass noggrannhet, beroende av option)               |  |
| Installation                           |                                                                                   |  |
| Distributionsnät                       | Låg- och mellanspänning – 1-fas-koppling – 3-fas med neutral – 3-fas utan neutral |  |
| Spänningsingång                        |                                                                                   |  |
| Typ av ingång                          | 3-fas ingång + neutral                                                            |  |
| Tillåten överspänning                  | 480 Vac fas till neutral (830Vac kontinuerlig fas-till-fas)                       |  |
|                                        | Överspänningskategori: III (permanenta installationer)                            |  |
| Ingångsmotstånd                        | >1.8MΩ                                                                            |  |
| Frekvensområde                         | 50/60 Hz                                                                          |  |
|                                        | OBS: V1 måste vara ansluten.                                                      |  |
| Last (börda) i varje ingång            | 0.09 VA                                                                           |  |
| Strömingång                            |                                                                                   |  |
| Typ av ingång                          | 3 ingångar isolerade av inbyggda strömtransformatorer                             |  |
|                                        | Tillkommande ingång för neutral ström med samma egenskaper som fas-ingången       |  |
| Max kontinuerlig överlast 1A           | 1.3A                                                                              |  |
| Max kontinuerlig överlast 5A           | 6.5A                                                                              |  |
| Last (börda) i varje ingång            | 0.00055 VA <sub>MAX</sub>                                                         |  |
| Data                                   |                                                                                   |  |
| Dimensioner                            | 96x96x130 mm                                                                      |  |
| Vikt                                   | 450 gr                                                                            |  |
| Installationsmiljö                     |                                                                                   |  |
| Arbetstemperatur                       | -10 +60°C                                                                         |  |
| Lagringstemperatur                     | -15 +70°C                                                                         |  |

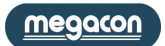

| Kommunikation RS485        |                                                                                                    |                                          |  |
|----------------------------|----------------------------------------------------------------------------------------------------|------------------------------------------|--|
| Protokoll                  | Modbus RTU                                                                                                    |                                          |  |
| Standard                   | RS485 halv duplex med optisk isolation                                                                                                    |                                          |  |
| Baud rate                  | 4.8 - 9.6 - 19.2 - 38.4 - 57.6 - 115.2 kbps                                                                                                    |                                          |  |
| Nod ID                     | 1÷247                                                                                                    |                                          |  |
| Paritet                    | Jämn – Udda - Ingen                                                                                                    |                                          |  |
| Stop bit                   | 1, 2                                                                                                    |                                          |  |
| Kommunikation Profibus     |                                                                                                    |                                          |  |
| Protokoll                  | Profibus med slav DP-V0                                                                                                    |                                          |  |
| Baud rate                  | 9.6Kbits/s - 3Mbits/s                                                                                                    |                                          |  |
| Adress                     | 0-126                                                                                                    |                                          |  |
| Kontakt                    | DB 9 hona                                                                                                    |                                          |  |
| Kommunikation Ethernet     |                                                                                                    |                                          |  |
| Protokoll                  | ModbusTCP                                                                                                    |                                          |  |
| Kontakt                    | RJ45. WiFi                                                                                                    |                                          |  |
| Kommunikation Mbus         |                                                                                                    |                                          |  |
| Baud rate                  | 03-06-12-24-48-96-192-384 kbns                                                                                                    |                                          |  |
| Adress                     | 0-250                                                                                                    |                                          |  |
| Paritet                    | lämn – Lidda - Ingen                                                                                                    |                                          |  |
| Stop bit                   | 1 2                                                                                                    |                                          |  |
| Digitala ingångar          | _, _                                                                                                    |                                          |  |
| Antal digitala ingångar    | 2 4                                                                                                    |                                          |  |
| Snänningsområde            | Ingångssnänning V <sub>ingur</sub> 24, 48, 115, 230 Vac/dc (enda                                                                                     | st en av dessa)                          |  |
| Snänning                   | Ingangsspanning V <sub>INPUT</sub> 24, 48, 115, 230 VaC/0C (endast en av dessa)                                                                      |                                          |  |
| Ingångskonfiguration       | 2 plintar (A_K) för varie ingång: NDN_DND                                                                                                    |                                          |  |
| Isolationsspänning         | 3.5KV i 60 sek                                                                                                    |                                          |  |
| Ingångsfilter              |                                                                                                    |                                          |  |
| Pulslängd                  | ToN min 30ms, Tott min 30ms                                                                                                    |                                          |  |
| Digitala utgångar          |                                                                                                    |                                          |  |
| Antal digitala utgångar    | 2 4 6 8                                                                                                    |                                          |  |
| Tvn                        | 2, 7, 0, 0<br>Photo MOS (fact tillctand): PON- 90 typ (120 MAY)                                                                                      |                                          |  |
| Snännings- och strömområde | 10+300/dc $150$ mÅ: $12+250$ /ac $150$ mÅ                                                                                                    |                                          |  |
| Isolationssnänning         | 4KV i 60 sek                                                                                                    |                                          |  |
| Utångsfunktion             | Digital utgång programmerad som larm                                                                                                    |                                          |  |
|                            | Valbar puls period 60ms÷1000ms                                                                                                    |                                          |  |
|                            | Programmerbar pulspolaritet (aktiv stäng eller aktiv ö                                                                                               | pppen)                                   |  |
|                            | Programmerbar puls "vikt"                                                                                                    |                                          |  |
| Pulslängd                  | T <sub>ON min</sub> 30ms, T <sub>OFE min</sub> 30ms                                                                                                  |                                          |  |
| Analoga utgångar           |                                                                                                    |                                          |  |
| Antal analoga utgångar     | 2, 4                                                                                                    |                                          |  |
| Hjälpspänning              | Behövs ei                                                                                                    |                                          |  |
| Isolationsnivå             | 3.5KV i 60 sek                                                                                                    |                                          |  |
| Max längd förbindelse      | 1200m                                                                                                    |                                          |  |
| Upplösning                 | 1255<br>12bit (4096 valori)                                                                                                    |                                          |  |
| Typ av analog utgång       | Ström                                                                                                    | Spänning                                 |  |
| Läge                       | 0÷20mA or 4÷20mA                                                                                                    | 0÷10V or -10÷10V or 0÷5V or -5÷5V        |  |
| Last                       | Max 600 $\Omega$                                                                                                    | Min 1KΩ                                  |  |
| Fel                        | Max: 0.5% on E.S. – Typical 0.2% on E.S.                                                                                                    | Max: 0.3% on E.S. – Typical 0.1% on F.S. |  |
|                            | Linjäritet: 0.01 on F.S Tern                                                                                                    | nisk stabilitet: 0.01 on F.S.            |  |
| Inställningstid            | 50μs(0÷20mA)@R <sub>LOAD</sub> =1KΩ, C <sub>LOAD</sub> =200pF, L <sub>LOAD</sub> =1mH 50μs(-10÷10V)@R <sub>LOAD</sub> =1KΩ, C <sub>LOAD</sub> =200pF |                                          |  |
| Klocka / kalendar          |                                                                                                    |                                          |  |
| Datum och tid              | Timme, minut, sekund, veckodag, datum, månad, år                                                                                                    |                                          |  |
| Uppdatering                | Via Modbus kommando och tryckknappar                                                                                                    |                                          |  |
| Minne (vid strömbortfall)  | 7 dagar backup garanteras                                                                                                    |                                          |  |
| Lagringskapacitet          | · · · · · · ·                                                                                                    |                                          |  |
| Minne                      | 100KB                                                                                                    |                                          |  |
| <u></u>                    | 1                                                                                                    |                                          |  |

#### EFTERLEVNAD AV CE STANDARD

Instrumenten testades I enlighet med EMC 89/336/EEC och uppfyller följande krav: EMISSIONS = EN 50081-2, 1992 - EN 55022-CLASS B CISPR 22 IMMUNITY = EN 50082-1, 1992 - EN 61000-6-2 SAFETY = EN 61010-2

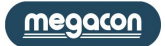